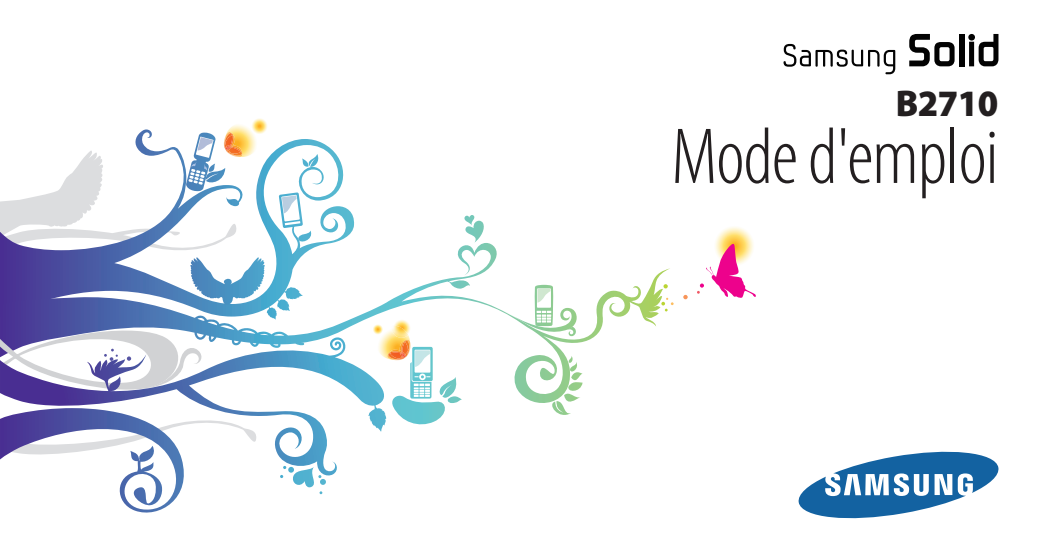

## Utilisation de ce mode d'emploi

Nous vous remercions d'avoir choisi ce téléphone mobile Samsung. Ce téléphone vous permettra de passer des communications et d'accéder à des divertissements de haute qualité, basés sur les critères de qualité et sur la technologie exceptionnelle de Samsung.

Ce guide a été spécialement conçu pour vous guider dans les étapes élémentaires de la mise en route de votre téléphone, par exemple l'assemblage et le démarrage.

## A lire avant toute utilisation

- Veuillez lire attentivement ce mode d'emploi avant d'utiliser votre appareil, afin de l'utiliser en toute sécurité.
- Les descriptions mentionnées dans ce mode d'emploi sont basées sur les paramètres par défaut de votre téléphone.
- Les illustrations utilisées dans ce mode d'emploi peuvent différer par rapport à l'aspect réel du produit.

- Le contenu de ce mode d'emploi peut différer en fonction du produit et de la version logicielle fournie par les opérateurs et peut faire l'objet de modifications sans préavis. Pour obtenir la version la plus récente de ce mode d'emploi, rendez-vous sur le site www.samsung.com.
- Les fonctions disponibles et les services supplémentaires peuvent varier en fonction du téléphone, de la version logicielle ou de l'opérateur.
- Les applications et leurs fonctions peuvent varier en fonction de votre zone locale ou des caractéristiques du matériel. Samsung n'est pas responsable des problèmes de performances relatifs aux applications fournies par des tiers.
- Vous pouvez améliorer le logiciel de votre téléphone mobile en vous connectant à www.samsung.com.
- Les sons, fonds d'écran et images fournies dans ce téléphone sont sous licence pour une utilisation limitée entre Samsung et leurs propriétaires respectifs. Extraire et utiliser ces données à des fins commerciales constitue une infraction au regard des lois sur les Droits d'auteur. Samsung n'est pas responsable des infractions sur les Droits d'auteur commises par l'utilisateur.
- Veuillez conserver ce mode d'emploi pour consultation ultérieure.

## lcônes

Familiarisez-vous d'abord avec les icônes utilisées dans ce mode d'emploi :

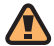

Avertissement—situations susceptibles de vous blesser ou de blesser d'autres personnes

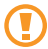

Attention—situations susceptibles d'endommager votre appareil ou d'autres appareils

| r | 77       | 7 |
|---|----------|---|
|   | U.       | / |
|   | $\sim$   |   |
|   | <u> </u> |   |

**Remarque**—remarques, conseils d'utilisation ou informations complémentaires

- Référence—pages contenant plus d'informations. Exemple : > p. 12 (reportez-vous à la page 12)
- → Suivi de—pour suivre l'ordre des options ou des menus, vous devez exécuter une action. Exemple : En mode Menu, sélectionnez Messages → Créer (signifie que vous devez d'abord sélectionner Messages, puis Créer).
  - ] **Crochets**—touches du téléphone. Exemple : [<sup>•</sup>] (représente la touche Marche/Arrêt)
- < > Crochets—touches dont la fonction est affichée au bas de l'écran. Exemple : <Sélectionner> (représente la touche écran Sélectionner).

## **Droits d'auteur**

Copyright © 2010 Samsung Electronics

Ce mode d'emploi est protégé par les lois internationales relatives aux droits d'auteur.

Aucune partie de ce mode d'emploi ne peut être reproduite, traduite ou transmise, cela de quelconque manière, forme ou façon, électronique ou mécanique y compris les photocopies, les enregistrements ou le stockage dans tous types de systèmes d'information ou de recherche, sans l'accord préalable écrit de Samsung Electronics.

## Marques déposées

- SAMSUNG et le logo SAMSUNG sont des marques déposées et enregistrées de Samsung Electronics.
- Bluetooth<sup>®</sup> est une marque déposée de Bluetooth SIG, Inc. dans le monde entier.
- Oracle et Java sont des marques déposées de Oracle et/ou de ses filiales. Les autres marques sont déposées et demeurent la propriété de leurs détenteurs respectifs.
- Windows Media Player<sup>®</sup> est une marque déposée de Microsoft Corporation.
- Toutes les autres marques déposées et Droits d'auteur demeurent la propriété de leurs propriétaires respectifs.

# €€0168

## **Table des matières**

| Assemblage 8                                    |
|-------------------------------------------------|
| Contenu du coffret 8                            |
| Installer la carte SIM ou USIM et la batterie 8 |
| Charger la batterie 10                          |
| Insérer une carte mémoire (en option) 12        |

### Démarrer ..... 15

| Allumer/éteindre le téléphone            | 15 |
|------------------------------------------|----|
| Présentation du téléphone                | 15 |
| Verrouiller ou déverrouiller les touches | 20 |
| Accéder aux menus                        | 20 |
| Personnaliser votre téléphone            | 21 |
| Saisir du texte                          | 25 |

| Communication          | 27 |
|------------------------|----|
| Appels                 | 27 |
| Journaux               | 30 |
| Messages               | 31 |
| E-mail                 | 35 |
| Messagerie instantanée | 36 |

| Divertissements | <br>37 |
|-----------------|--------|
| Photo           | 27     |

| Photo                 | 37 |
|-----------------------|----|
| Navigateur multimédia | 39 |
| Musique               | 40 |
| Radio FM              | 42 |
| Jeux et applications  | 43 |

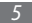

## Informations personnelles ...... 45 Connectivité ...... 54

| Contacts   | 45 |
|------------|----|
| Calendrier | 46 |
| Tâches     | 47 |
| Mémo       | 48 |
| Mémo vocal | 48 |

| Web                      | 49 |
|--------------------------|----|
| Internet                 | 49 |
| Téléchargements          | 50 |
| Google                   | 51 |
| Synchroniser             | 52 |
| Communautés              | 52 |
| Sites Web communautaires | 53 |

| Bluetooth     | 54 |
|---------------|----|
| GPS           | 56 |
| Connexions PC | 57 |

| tils             | 59 |
|------------------|----|
| Alarmes          | 59 |
| Calculatrice     | 59 |
| Boussole         | 60 |
| Convertisseur    | 60 |
| Éditeur d'images | 60 |
| Fichiers         | 62 |
| Podomètre        | 63 |
| Recherche        | 63 |

| Chronomètre      | 64 |
|------------------|----|
| Minuteur         | 64 |
| Horloge mondiale | 64 |

| Paramètres                 | 66 |
|----------------------------|----|
| Accéder au menu Paramètres | 66 |
| Profils de sons            | 66 |
| Affichage                  | 66 |
| Heure & Date               | 66 |
| Téléphone                  | 67 |
| Appels                     | 67 |
| Applications               | 67 |
| Sécurité                   | 68 |
| Connexions PC              | 68 |

| Réseau                | 68 |
|-----------------------|----|
| Assistant profil      | 69 |
| Mémoire               | 69 |
| Réinitialiser         | 69 |
| A propos du téléphone | 69 |

Dépannage ..... 70

Consignes de sécurité ...... 73

| ndex | ••••• | 83 | 3 |
|------|-------|----|---|
|------|-------|----|---|

## Assemblage

## Contenu du coffret

Vérifiez le contenu du coffret et que tous les éléments suivants sont présents :

- Téléphone
- Batterie
- Chargeur
- Mode d'emploi

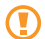

Utilisez exclusivement des logiciels homologués par Samsung. L'utilisation de logiciels piratés ou illégaux peut occasionner des dommages ou des dysfonctionnements qui ne sont pas couverts par la garantie du fabricant.

- Ø
- Les éléments fournis avec votre téléphone peuvent varier en fonction des logiciels et accessoires disponibles dans votre zone géographique ou proposés par votre opérateur.
- Vous pouvez acquérir d'autres accessoires auprès de votre revendeur Samsung.
- Les accessoires fournis sont spécialement conçus pour votre téléphone.
- Il est possible que certains accessoires autres que ceux fournis ne soient pas compatibles avec votre téléphone.

## Installer la carte SIM ou USIM et la batterie

Lorsque vous vous abonnez à un service de téléphonie mobile, une carte SIM (Subscriber Identity Module) vous est remise. Elle permet de vous identifier et contient tous les détails de votre abonnement (code PIN, services en option, etc.). Pour bénéficier des services UMTS, vous devez disposer d'une carte USIM (Universal Subscriber Identity Module).

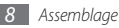

Pour insérer la carte SIM ou USIM et la batterie :

- I Si le téléphone est allumé, maintenez la touche [ ] enfoncée pour éteindre l'appareil.
- 2 Déserrez la vis en la tournant dans le sens contraire des aiguilles d'une montre pour déverrouiller le cache de la batterie, puis retirez le cache.

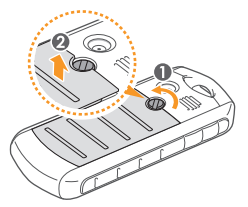

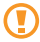

Ne retirez pas la vis avec vos ongles. Utilisez plutôt une pièce de monnaie ou un tournevis plat.

*3* Insérez la carte SIM ou USIM.

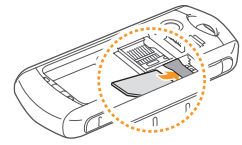

- Ø
- Installez la carte SIM ou USIM en orientant la puce vers le bas.
- Lorsque le téléphone ne contient pas de carte SIM ou USIM, il est néanmoins possible d'utiliser des services qui ne nécessitent pas de connexion au réseau (GSM + Bluetooth), ainsi que certains menus.
- 4 Insérez la batterie.

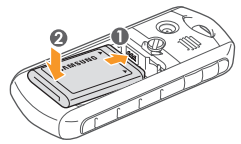

5 Remettez le cache de la batterie en place et serrez la vis dans le sens des aiguilles d'un montre pour verrouiller le cache.

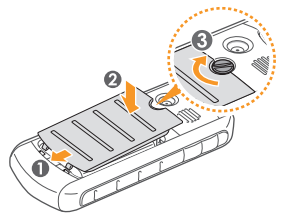

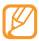

Veillez à ce que le cache soit bien fermé et que la vis soit complètement serrée afin d'éviter tout risque de pénétration d'eau.

## Charger la batterie

Vous devez charger la batterie avant d'utiliser le téléphone pour la première fois.

Vous pouvez charger le téléphone à l'aide d'un chargeur ou en le branchant sur un PC à l'aide d'un câble de connexion PC.

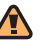

Utilisez uniquement des chargeurs et des câbles homologués par Samsung. L'utilisation de chargeurs ou de câbles non homologués peut provoquer l'explosion de la batterie ou endommager votre téléphone.

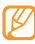

Lorsque le niveau de charge de la batterie est faible, le téléphone émet un signal sonore et affiche un message d'avertissement. L'icône de la batterie (IIIII) est alors vide et clignote. Lorsque le niveau de charge de la batterie est vraiment insuffisant, le téléphone s'éteint automatiquement. Rechargez la batterie pour remettre le téléphone en marche.

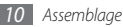

### > Recharger la batterie avec un chargeur

- Ouvrez le cache du connecteur à fonctions multiples, sur le côté du téléphone.
- 2 Branchez la fiche micro-USB du chargeur sur le connecteur à fonctions multiples.

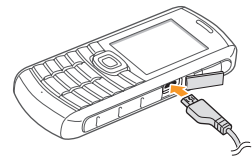

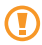

Un branchement incorrect du chargeur peut endommager le téléphone. Les dégâts résultant d'une mauvaise utilisation ne sont pas couverts par la garantie.

- 3 Branchez l'autre extrêmité du chargeur sur une prise de courant.
- Ø
- Vous pouvez utiliser le téléphone lorsque celui-ci est en cours de chargement. Dans ce cas, il est possible que le rechargement complet de la batterie prenne plus de temps.
- Il est possible que le téléphone chauffe lorsqu'il est en cours de rechargement. Ce phénomène n'affecte pas la durée de vie ou les performances de votre téléphone.
- Si votre téléphone ne fonctionne pas correctement, rapportez-le avec son chargeur, dans un centre de service après-vente Samsung.
- Lorsque la batterie est entièrement chargée (l'icône de la batterie ne bouge plus), débranchez le chargeur du téléphone puis de la prise secteur.

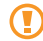

Ne retirez jamais la batterie avant de débrancher le chargeur. Ceci pourrait endommager le téléphone.

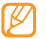

Le socle de prise de courant doit être installé à proximité du matériel et doit être aisément accessible.

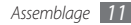

## > Recharger la batterie avec un câble de connexion PC

Avant d'effectuer le chargement, assurez-vous que votre PC est allumé.

- Ouvrez le cache du connecteur à fonctions multiples, sur le côté du téléphone.
- 2 Branchez la fiche micro-USB du câble de connexion PC sur le connecteur à fonctions multiples.
- 3 Branchez l'autre extrémité du câble sur l'un des ports USB du PC.

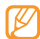

- En fonction du type de câble de connexion que vous utilisez, il est possible que le rechargement tarde à démarrer.
- 4 Lorsque la batterie est entièrement chargée (l'icône de la batterie ne bouge plus), débranchez le câble du téléphone, puis du PC.

## Insérer une carte mémoire (en option)

Pour stocker des fichiers multimédia supplémentaires, vous devez utiliser une carte mémoire. Le téléphone est compatible avec les cartes mémoire microSD™ ou microSDHC™ d'une capacité allant jusqu'à 16 Go (en fonction du fabricant et du modèle de carte mémoire).

Samsung s'appuie sur des critères industriels standard concernant les cartes mémoires. Néanmoins, il est possible que certaines marques de cartes mémoires ne soient pas entièrement compatibles avec votre téléphone. L'utilisation d'une carte mémoire incompatible peut endommager votre téléphone ou la carte mémoire elle-même et corrompre les fichiers qui sont stockés dessus.

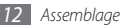

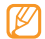

- Seule la structure de fichiers FAT (table d'allocation de fichiers) est compatible avec votre téléphone. Si vous insérez une carte formatée avec une structure de fichiers différente, votre téléphone vous invite à la reformater de nouveau.
- Une trop grande fréquence des opérations d'effacement et d'écriture réduit la durée de vie des cartes mémoire.
- Désserrez la vis dans le sens contraire des aiguilles d'une montre pour déverrouiller le cache, puis retirez ce dernier.
- 2 Installez la carte en orientant la puce vers le bas.

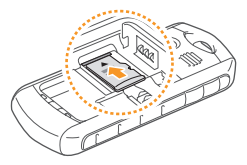

3 Enfoncez avec précaution la carte mémoire, puis faites-la glisser jusqu'à ce qu'elle se verrouille.

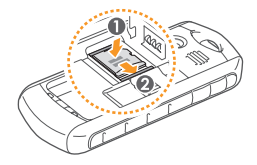

- 4 Insérez la batterie.
- 5 Remettez le cache de la batterie en place et serrez la vis dans le sens des aiguilles d'un montre pour verrouiller le cache.

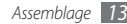

## > Retirer la carte mémoire

- Assurez-vous d'abord que la carte mémoire n'est pas en cours d'utilisation.
- 2 Désserrez la vis dans le sens contraire des aiguilles d'une montre pour déverrouiller le cache, puis retirez ce dernier.
- 3 Poussez la carte avec précaution jusqu'à faire sortir la carte de son emplacement, puis retirez-la entièrement.

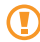

Lorsque le téléphone enregistre ou lit des informations sur une carte, ne la retirez pas car vous risqueriez de perdre des données et/ou de l'endommager tout comme le téléphone.

## Formater une carte mémoire

Formater la carte mémoire sur un PC peut entraîner des problèmes de compatibilité avec votre téléphone. Formatez la carte mémoire uniquement dans le téléphone.

En mode Menu, sélectionnez Param.  $\rightarrow$  Mémoire  $\rightarrow$  Carte mémoire  $\rightarrow$  <br/> Coui>.

N'oubliez pas d'effectuer une copie de sauvegarde de toutes les données importantes stockées dans votre téléphone avant de formater la carte mémoire. La garantie du fabricant ne couvre pas la perte de données résultant des actions de l'utilisateur.

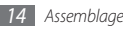

## Démarrer

## Allumer/éteindre le téléphone

Pour allumer le téléphone :

- / Maintenez la touche [ 🐨 ] enfoncée.
- 2 Saisissez votre code PIN et appuyez sur <**OK**> (si nécessaire).
- 3 Lorsque l'assistant de configuration s'ouvre, personnalisez votre téléphone selon vos besoins en suivant les instructions affichées à l'écran.

Pour éteindre le téléphone, répétez l'étape 1 ci-dessus.

- $\mathbb{P}$
- Respectez toutes les consignes de sécurité et directives formulées par le personnel compétent dans les lieux où l'utilisation d'appareils mobiles est interdite, comme par exemple dans les avions et les hôpitaux.
- Pour utiliser les services hors-réseau de votre téléphone, basculez en mode Hors-ligne. ▶ p. 21

## Présentation du téléphone

> Aspect du téléphone

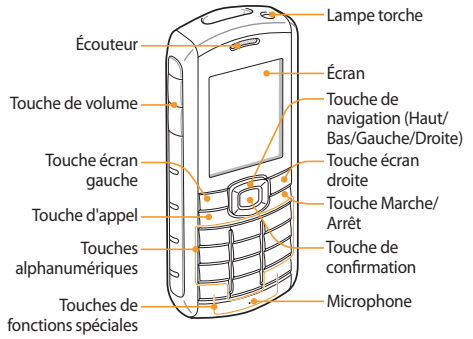

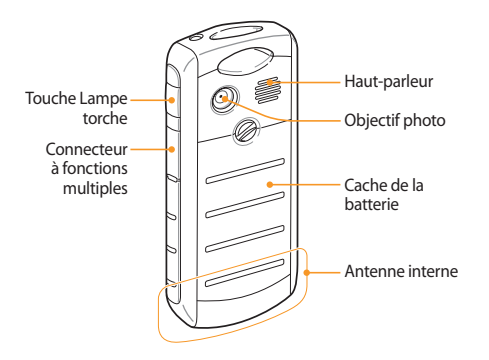

## > Entretien de la protection contre l'eau et la poussière

Votre téléphone offre une protection limitée dans le cas d'une exposition accidentelle à l'eau et ce, dans certaines conditions. Vous ne devez en aucun cas immerger volontairement le téléphone dans l'eau.

 N'exposez pas votre téléphone à des pressions d'eau élevées ou à tout autre liquide, tel que de l'eau salée, ionisée ou souillée.

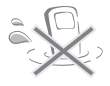

- Si le téléphone est mouillé, séchez-le soigneusement avec un chiffon doux et propre.
- Assurez-vous que les caches sont bien en place et verrouillés.

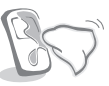

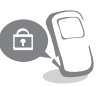

- Maintenez dans un bon état de propreté le cache de la batterie et du connecteur à fonctions multiples, ainsi que la zone qui les entoure. Veillez également à ne pas l'endommager. Si le cache de la batterie ou du connecteur à fonctions multiples est sale ou endommagé, il se peut qu'il n'assure plus sa fonction de protection contre la poussière et l'eau
- Toute intervention effectuée sur le téléphone peut réduire son niveau de protection contre l'eau et la poussière. Évitez d'exposer le téléphone à la poussière et à l'eau si une quelconque intervention a été réalisée.
- · L'exposition du téléphone à des températures extrêmes peut réduire le niveau de protection contre la poussière et l'eau. Utilisez votre téléphone à des températures comprises entre -20 °C et 50 °C

### Touches

| Touche          |                                            | Fonction                                                                                                    |
|-----------------|--------------------------------------------|----------------------------------------------------------------------------------------------------|
| ▲<br>▼          | Volume                                     | Régler le volume du<br>téléphone.                                                                                                    |
| $\boxed{\cdot}$ | Touches écran                              | Effectuer les actions<br>indiquées au bas de l'écran.                                                                                                    |
|                 | Appel                                      | Appeler un correspondant ou<br>répondre à un appel. Depuis<br>l'écran d'accueil, récupérer le<br>numéro des derniers appels<br>émis, manqués ou reçus                                                                                                    |
|                 | Navigation<br>(Haut/Bas/<br>Gauche/Droite) | Naviguer parmi les options<br>de menu. Depuis l'écran<br>d'accueil, accéder aux menus<br>définis par l'utilisateur<br>(gauche/droite/haut/bas).<br>Depuis l'écran d'accueil,<br>maintenir la touche de<br>navigation Bas enfoncée pour<br>effectuer un appel simulé. |

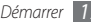

| Touche           |                  | Fonction                                                                                                    |  | Touche     |                        | Fonction                                                                                                    |
|------------------|------------------|----------------------------------------------------------------------------------------------------|--|------------|------------------------|----------------------------------------------------------------------------------------------------|
|                  | Confirmation     | En mode menu, sélectionner<br>l'option en surbrillance ou<br>confirmer votre saisie.                                                      |  | * 6) [# 67 | Fonctions<br>spéciales | Saisir des caractères spéciaux<br>ou d'utiliser certaines<br>fonctions spéciales. Depuis<br>l'écran d'accueil, maintenir<br>la touche [¥] enfoncée pour<br>insérer un espace entre des<br>chiffres ou verrouiller ou<br>déverrouiller des touches.<br>Maintenir la touche [¥<br>] enfoncée pour activer le<br>mode Discret. |
| 1                | Marche/<br>Arrêt | Allumer ou éteindre le<br>téléphone (maintenir<br>enfoncée). Mettre fin à un<br>appel. En mode Menu, revenir<br>depuis l'écran d'accueil. |  |            |                        |                                                                                                    |
| 1 <del>6</del> 0 | Touches alpha-   | Saisir des chiffres, des lettres                                                                                                    |  |            |                        |                                                                                                    |
| 0 ±              | numenques        | et des calàcteres speciaux.                                                                                                    |  | Ť          | Lampe torche           | Allumer la lampe (maintenir<br>enfoncée) ou l'éteindre.                                                                                                    |

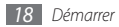

### > Icônes d'informations

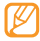

Les icônes qui apparaissent à l'écran peuvent varier en fonction de votre zone géographique ou de votre opérateur.

| lcône | Signification                    |
|-------|----------------------------------|
| "Fut  | Puissance du signal              |
| G     | Réseau GPRS connecté             |
| E     | Réseau EDGE connecté             |
| æ     | Réseau UMTS connecté             |
| P     | Appel vocal en cours             |
|       | Appel visio en cours             |
|       | Fonction de messages SOS activée |
|       | Navigation sur le Web            |

| lcône       | Signification                                  |
|-------------|------------------------------------------------|
| <b>A</b>    | Connecté à une page Web sécurisée              |
| R           | Itinérance (hors de la zone de service locale) |
| Ċ           | Renvoi d'appel activé                          |
|             | Connecté à un PC                               |
| (în         | Kit mains-libres ou casque Bluetooth connecté  |
| *           | Bluetooth activé                               |
| Ě           | Alarme activée                                 |
|             | Carte mémoire insérée                          |
| $\boxtimes$ | Nouveau SMS                                    |
|             | Nouveau MMS                                    |

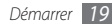

| lcône          | Signification                    |
|----------------|----------------------------------|
|                | Nouvel e-mail                    |
| 8              | Nouveau message vocal            |
| <              | Profil Normal activé             |
| ×              | Profil Discret activé            |
| ĐĐ             | Lecture audio en cours           |
| Щġ             | Lecture audio en pause           |
| 60             | Radio FM activée                 |
| 60             | Radio FM suspendue               |
| 2              | Pages Web contenant des flux RSS |
| ( <u>     </u> | Niveau de charge de la batterie  |
| 10:00          | Heure actuelle                   |

# Verrouiller ou déverrouiller les touches

Vous pouvez verrouiller les touches pour empêcher toute utilisation malencontreuse du téléphone. Pour verrouiller les touches, maintenez la touche [¥] enfoncée. Pour déverrouiller ces touches, maintenez la touche [¥] enfoncée.

Lorsque la fonction de verrouillage automatique du clavier est activée, les touches sont verrouillées automatiquement lorsque l'écran s'éteint.

## Accéder aux menus

Pour accéder aux menus de votre téléphone :

- Depuis l'écran d'accueil, appuyez sur <**Menu**> ou sur la touche de confirmation pour accéder au mode Menu.
- 2 Utilisez la touche de navigation pour accéder à un menu ou une option.
- 3 Appuyez sur <Sélectionner>, sur <OK> ou sur la touche de confirmation pour confirmer l'option en surbrillance.

4 Appuyez sur <**Retour**> pour revenir au niveau de menu précédent. Appuyez sur [ ] pour fermer le menu ou l'application et revenir à l'écran d'accueil.

## Personnaliser votre téléphone

Tirez le meilleur de votre téléphone en l'adaptant à vos préférences.

## > Modifier la langue de l'écran

- $\begin{array}{ll} I & \text{En mode Menu, sélectionnez Param.} \rightarrow \textbf{Téléphone} \rightarrow \textbf{Langue}. \end{array}$
- 2 Sélectionnez la langue souhaitée.

## > Régler la date et l'heure

- *I* En mode Menu, sélectionnez Param. → Heure & Date.
- $2\;$  Réglez le format de la date et de l'heure puis saisissez la date et l'heure actuelle.

## > Régler le volume des touches

Depuis l'écran d'accueil, appuyez sur [▲/▼].

## > Basculer en profil discret

Depuis l'écran d'accueil, maintenez la touche [#] enfoncée pour activer ou désactiver le son du téléphone.

## > Créer un profil sonore

Vous pouvez modifier les sons de votre téléphone en personnalisant le profil sonore actuel ou en basculant sur un autre profil. Pour créer un profil :

En mode Menu, sélectionnez **Param.**  $\rightarrow$  **Profils de sons**.

2 Sélectionnez le profil utilisé actuellement.

#### 3 Appuyez sur <**Modifier**>.

4 Personnalisez les options sonores pour les appels et les messages entrants ainsi que pour toutes les autres fonctions du téléphone.

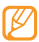

Les options sonores disponibles varient en fonction du profil sélectionné.

#### 5 Appuyez sur <**Retour**>.

Pour basculer vers un autre profil, sélectionnez-le dans la liste.

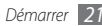

## Sélectionner un fond d'écran d'accueil

- I En mode Menu, sélectionnez Param. → Affichage → Fond d'écran.
- 2 Sélectionnez un emplacement de stockage (si nécessaire).
- 3 Sélectionnez une image.

## > Régler la luminosité de l'écran

- $\begin{tabular}{ll} I & \mbox{En mode Menu, sélectionnez Param.} \rightarrow \mbox{Affichage} \rightarrow \mbox{Luminosité.} \end{tabular} \end{tabular}$
- $2\,$  Faites défiler vers la gauche ou vers la droite pour régler le niveau de luminosité.
- 3 Appuyez sur <**Sauveg.**>.

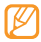

Le niveau de luminosité de l'écran influe sur la vitesse de déchargement de la batterie.

## > Définir les raccourcis de menus

- [ En mode Menu, sélectionnez Param. → Téléphone → Raccourcis.
- 2 Sélectionnez la touche à utiliser comme raccourci.
- *3* Sélectionnez le menu à associer à cette touche de raccourci.

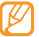

Lorsque vous utilisez l'écran d'accueil intelligent, la touche de navigation ne fait pas office de raccourci.

## > Utiliser l'écran d'accueil intelligent

L'écran d'accueil intelligent vous permet d'accéder à vos applications et à vos contacts préférés et d'afficher les événements ou les tâches programmé(e)s. Vous pouvez personnaliser l'écran d'accueil intelligent selon vos préférences et vos besoins.

Pour personnaliser l'écran d'accueil intelligent :

- I En mode Menu, sélectionnez Param. → Affichage → Accueil intelligent.
- 2 Appuyez sur < Modifier>.

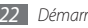

 $\beta$  Sélectionnez les éléments à afficher sur l'écran d'accueil intelligent.

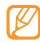

La disponibilité de certains éléments dépend de votre zone géographique ou de votre opérateur.

4 Appuyez sur <Sauveg.> ou appuyez sur <Options>  $\rightarrow$  Sauveg.

Si vous sélectionnez **Double horloge**, vous pouvez régler la seconde horloge.

5 Appuyez sur la touche de confirmation.

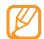

Vous pouvez changer le style de l'écran d'accueil. En mode Menu, sélectionnez **Param.**  $\rightarrow$  **Affichage**  $\rightarrow$  **Accueil intelligent** et faites défiler vers la gauche ou la droite pour sélectionner un style.

Pour accéder aux éléments de l'écran d'accueil intelligent, appuyez sur la touche de navigation pour parcourir les éléments affichés et appuyez sur la touche de confirmation pour sélectionner un élément. Pour personnaliser la barre d'outils des raccourcis :

- I En mode Menu, sélectionnez Param. → Affichage → Accueil intelligent.
- 2 Appuyez sur <**Modifier**>.
- 3 Naviguez jusqu'à Barre d'outils des raccourcis et appuyez sur <Options> → Modifier les raccourcis.

4 Sélectionnez un menu à modifier ou un emplacement vide.

5 Sélectionnez les menus de votre choix.

Appuyez sur <**Options** $> \rightarrow$ **Ouvrir** pour sélectionner des sous-menus (si nécessaire).

6 Appuyez sur <Sauveg.> ou appuyez sur <Options> → Sauveg.

## > Verrouiller votre téléphone

Vous pouvez verrouiller votre téléphone en activant le mot de passe.

I En mode Menu, appuyez sur Param. → Sécurité → Verrouillage téléphone.

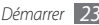

- 2 Entrez un nouveau mot de passe de 4 à 8 chiffres, puis appuyez sur <**OK**>.
- *3* Confirmez le nouveau mot de passe, puis appuyez sur <**OK**>.

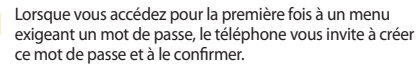

Lorsque le téléphone est verrouillé, vous devez saisir votre mot de passe à chaque fois que vous l'allumez.

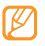

- Si vous oubliez votre mot de passe, apportez votre téléphone dans un centre de service après-vente Samsung pour le déverrouiller.
- Samsung ne peut être tenu responsable d'une éventuelle perte de mots de passe, d'informations confidentielles ou d'autres dommages résultant de l'utilisation de logiciels illégaux.

## Verrouiller votre carte SIM/USIM

Vous pouvez verrouiller votre téléphone en activant le code PIN fourni avec votre carte SIM ou USIM.

- I En mode Menu, appuyez sur Param. → Sécurité → Verrouillage PIN.
- 2 Saisissez le code PIN fourni avec votre carte SIM ou USIM, puis appuyez sur <**OK**>.

Lorsque le verrouillage PIN est activé, vous devez saisir votre code PIN à chaque fois que vous allumez le téléphone.

- Si vous saisissez un code PIN erroné à plusieurs reprises, votre carte SIM ou USIM se bloque. Vous devez alors saisir le code PIN de déverrouillage (PUK) afin de débloquer la carte SIM ou USIM.
  - Si vous bloquez votre carte SIM ou USIM en saisissant un code PUK erroné, apportez-la chez votre revendeur pour la faire débloquer.

### > Activer le traçage du mobile

Lorsque quelqu'un introduit une autre carte SIM ou USIM que la vôtre dans votre téléphone, la fonction de traçage du mobile envoie automatiquement le numéro de téléphone aux destinataires que vous avez définis, afin de vous aider à localiser et à récupérer votre téléphone.

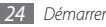

- En mode Menu, sélectionnez Param. → Sécurité → Traçage du mobile.
- 2 Saisissez votre mot de passe, puis appuyez sur **<OK**>.
- 3 Appuyez sur la touche de confirmation pour sélectionner ON.
- 4 Sélectionnez **Destinataires** pour ouvrir la liste des destinataires.
- 5 Appuyez sur <Options>  $\rightarrow$  Contacts pour ouvrir la liste des contacts.
- 6 Sélectionnez des contacts.
- 7 Lorsque vous avez terminé, appuyez sur < Ajouter>.
- 8 Sélectionnez un numéro (si nécessaire).
- ${\mathcal 9}\,$  Appuyez sur la touche de confirmation pour enregistrer les destinataires.
- 10 Faites défiler vers le bas et saisissez le nom de l'expéditeur.
- *]* ] Appuyez sur la touche de confirmation  $\rightarrow <$  **Accepter**>.

## Saisir du texte

Vous pouvez saisir du texte en appuyant sur l'une des touches du clavier.

#### Modifier le mode de saisie

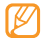

Les modes de saisie de texte disponibles peuvent varier en fonction de votre zone géographique.

- Maintenez la touche [\*] enfoncée et sélectionnez Langue de saisie pour sélectionner une langue de saisie.
- Maintenez la touche [\*] enfoncée et sélectionnez Mode de saisie(T9Abc) pour sélectionner un mode de saisie.
- Appuyez sur [#] pour changer la casse ou passer en mode Numérique.
- Appuyez sur [<del>X</del>] pour basculer en mode Symbole.
- Maintenez la touche [#] enfoncée pour basculer entre les modes T9 et ABC.

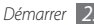

| Mode      | Fonction                                                                                                    |
|-----------|----------------------------------------------------------------------------------------------------|
| ABC       | Appuyez autant de fois que nécessaire sur la<br>touche alphanumérique correspondant au<br>caractère à saisir, jusqu'à ce qu'il s'affiche.                                                                                                    |
|           | <ol> <li>Appuyez une seule fois sur les touches<br/>alphanumériques correspondant aux<br/>caractères à saisir pour un mot complet.</li> </ol>                                                                                                    |
| Т9        | <ol> <li>Lorsque le mot correcte apparaît, appuyez<br/>sur [0] pour insérer un espace. Si le mot<br/>correct ne s'affiche pas, appuyez sur la<br/>touche de navigation Haut ou Bas jusqu'à ce<br/>que vous atteigniez le mot souhaité.</li> </ol> |
| Numérique | Pour saisir un chiffre, appuyez sur la touche<br>alphanumérique correspondant au chiffre à<br>saisir.                                                                                                    |
| Symbole   | <ol> <li>Appuyez sur la touche de navigation Haut<br/>ou Bas pour accéder aux symboles de votre<br/>choix.</li> </ol>                                                                                                    |
|           | <ol> <li>Appuyez sur la touche alphanumérique<br/>correspondant au symbole à saisir.</li> </ol>                                                                                                    |

#### Saisir du texte à l'aide de différentes méthodes

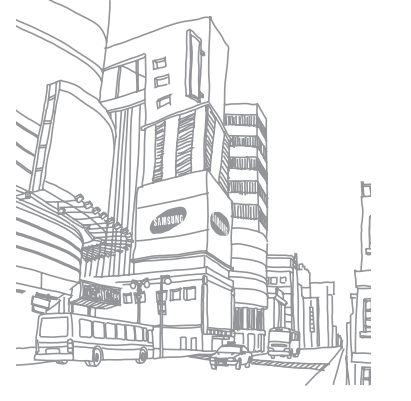

26 Démarrer

## Communication

## **Appels**

Découvrez comment utiliser les fonctions d'appel : téléphoner tout en utilisant les options disponibles ou en personnalisant les autres fonctions au cours d'un appel.

## > Appeler ou répondre à un appel

#### Passer un appel

- Depuis l'écran d'accueil, saisissez le numéro de téléphone à appeler, précédé de son indicatif.
- 2 Appuyez sur [-] pour composer le numéro. Pour un appel visio, appuyez sur <**Options**> → **Appel visio**.
- 3 Pour raccrocher, appuyez sur [ .
- Ø
- Utilisez le répertoire pour enregistrer les numéros que vous composez fréquemment. ► p. 45
- Appuyez sur la touche [-] pour accéder rapidement au journal des appels et composer de nouveau les numéros que vous avez récemment appelés.

### Répondre à un appel

Lorsque vous recevez un appel, appuyez sur [---].

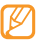

- Lorsque le téléphone sonne, appuyez sur [▲/▼] pour régler le volume ou maintenez la touche [▼] enfoncée pour désactiver la sonnerie.
- 2 Pour appel visio, appuyez sur < App.photo ON> pour permettre à votre correspondant de vous voir.
- 3 Pour raccrocher, appuyez sur [ ].

#### Rejeter un appel

Lorsque vous recevez un appel, appuyez sur [ . L'appelant entend alors une tonalité de ligne occupée.

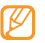

- Vous pouvez définir une liste de numéros dont les appels entrants seront rejetés automatiquement.
   p. 29
- Vous pouvez envoyer un message lorsque vous rejetez des appels entrants. En mode Menu, sélectionnez Param. → Appels → Tous les appels → Rejeter l'appel avec message.

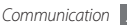

#### Appeler un numéro à l'étranger

- / Depuis l'écran d'accueil, maintenez la touche [0] enfoncée pour insérer le caractère +.
- 2 Saisissez le numéro de téléphone complet (indicatif du pays, indicatif régional et numéro de téléphone), puis appuyez sur la touche [-] pour le composer.

## > Utiliser des options en cours d'appel

En cours d'appel, vous pouvez utiliser les options suivantes :

- Pour régler le volume sonore de l'appel, appuyez sur [▲/▼].
- Pour activer le haut-parleur, appuyez sur la touche de confirmation.

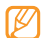

- Dans un environnement bruyant, il vous sera difficile d'entendre clairement votre correspondant avec la fonction haut-parleur. Utilisez le mode de combiné classique pour une meilleure qualité sonore.
- Pour mettre un appel en attente, appuyez sur <**Attente**>.
   Pour récupérer un appel en attente, appuyez sur <**Récupérer**>.
- Pour passer un appel alors qu'un autre est déjà en cours, mettez le premier en attente et composez un nouveau numéro.

- Pour répondre à un second appel, appuyez sur la touche [-] lorsque vous entendez le signal sonore correspondant. Le premier appel est automatiquement mis en attente. Pour utiliser cette fonction, vous devez d'abord souscrire au service de mise en attente des appels.
- Pour basculer entre les deux appels, appuyez sur < Permuter>.

## > Afficher les appels manqués et les rappeler

Le téléphone affiche les appels manqués sur l'écran.

Pour composer le numéro d'un appel manqué :

- Appuyez sur la touche de confirmation pour ouvrir le journal d'appels.
- 2 Sélectionnez l'appel manqué de votre choix.
- *3* Appuyez sur [----] pour composer le numéro.

## > Utiliser les fonctions supplémentaires

Vous pouvez utiliser diverses fonctions d'appels comme le rejet automatique, les appels simulés ou le mode de numérotation fixe (FDN).

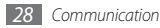

#### Définir le rejet automatique

Pour rejeter automatiquement certains appels, utilisez l'option de rejet automatique. Pour activer le rejet automatique et définir la liste des numéros rejetés :

- I En mode Menu, sélectionnez **Param.**  $\rightarrow$  **Appels**  $\rightarrow$  **Tous les appels**  $\rightarrow$  **Rejet automatique**.
- 2 Appuyez sur <**Modifier**> pour activer la fonction de rejet automatique.
- 3 Sélectionnez Liste de rejet.
- 4 Appuyez sur <**Créer**> ou sur <**Options**>  $\rightarrow$  **Créer**.
- $\, \mathcal{5}\,$  Saisissez un numéro à rejeter et appuyez sur la touche de confirmation.
- 6 Pour ajouter d'autres numéros, répétez les étapes 4 à 5.

#### Simuler un appel

Vous pouvez simuler de faux appels entrants lorsque vous souhaitez quitter une réunion ou mettre fin à des conversations non souhaitées.

Pour activer la fonction d'appel simulé, en mode Menu, sélectionnez Param.  $\rightarrow$  Appels  $\rightarrow$  Appel simulé  $\rightarrow$  Activer appel simulé  $\rightarrow$  ON.

Pour simuler un appel, appuyez sur la touche de navigation Bas à quatre reprises depuis l'écran d'accueil ou lorsque les touches sont verrouillées. Vous recevez un appel simulé après un laps de temps spècifié.

Vous pouvez modifier le délai de déclenchement des appels simulés. En mode Menu, sélectionnez **Param.**  $\rightarrow$  **Appels**  $\rightarrow$  **Appel simulé**  $\rightarrow$  **Durée d'appel simulé**.

Vous pouvez également rendre vos appels simulés plus réalistes en lançant la lecture d'un mémo vocal pré-enregistré. Pour enregistrer un mémo vocal :

- [ En mode Menu, sélectionnez Param. → Appels → Appel simulé → Appel vocal simulé.
- 2 Sélectionnez **Appel vocal simulé**.
- 3 Appuyez sur < Modifier>.
- 4 Appuyez sur la touche de confirmation pour commencer à enregistrer.
- 5 Parlez dans le microphone.
- 6 Lorsque vous avez terminé, appuyez sur < Arrêter>.

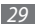

#### Utiliser le Mode de numérotation fixe (FDN)

En mode FDN, votre téléphone restreint l'émission d'appels qui n'est alors possible que pour les numéros enregistrés dans la liste FDN. Pour utiliser le mode FDN, vous devez d'abord définir la liste FDN dans le répertoire.

Pour activer le mode FDN :

- I En mode Menu, sélectionnez Param. → Sécurité → Numérotation fixe.
- 2 Saisissez le code PIN2 fourni avec votre carte SIM ou USIM, puis appuyez sur <**OK**>.

## Journaux

Découvrez comment afficher et gérer le journal des appels que vous avez composés ou manqués et des messages que vous avez envoyés.

## > Afficher le journal des appels et des messages

Vous pouvez afficher le journal de vos appels et de vos messages triés par types.

- *l* En mode Menu, sélectionnez **Commun.**  $\rightarrow$  **Journal**.
- $2\,$  Faites défiler vers la gauche ou la droite pour choisir un type de journal.
- $\beta\,$  Sélectionnez l'un des éléments enregistrés pour afficher ses détails.
- - À partir des détails de l'appel, vous pouvez appeler ce numéro, lui envoyer un message ou l'ajouter au répertoire ou à la liste des appels rejetés.

## > Afficher le gestionnaire de journaux

À partir du gestionnaire de journaux, vous pouvez vérifier la quantité de données ou de messages envoyés et reçus, ainsi que le coût et la durée de vos appels.

- *I* En mode Menu, sélectionnez Commun. → Journal.
- 2 Appuyez sur <**Gestionnaire**>.

Si un journal est enregistré, appuyez sur  $<\!\!Options\!\!>\!\rightarrow$  Gestionnaire de journaux.

3 Sélectionnez l'option souhaitée.

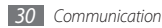

| Option               | Fonction                                                                                                    |
|----------------------|----------------------------------------------------------------------------------------------------|
| Durée<br>d'appel     | Affichez des informations sur la durée<br>de vos appels, par exemple la durée du<br>dernier appel et la durée totale de tous<br>les appels.                                                                                                    |
| Coût d'appel         | Affichez le journal des coûts de vos<br>appels, comme par exemple le coût du<br>dernier appel et le montant total. Vous<br>pouvez également indiquer la devise et<br>le prix par unité, ou limiter les coûts et les<br>appels selon vos forfaits. En fonction de<br>votre carte SIM ou USIM, il est possible<br>que le compteur du coût des appels ne<br>soit pas disponible. |
| Compteur<br>messages | Affichez le nombre total des messages reçus ou envoyés.                                                                                                    |
| Compteur<br>données  | Affichez le volume total des données reçues ou envoyées.                                                                                                    |

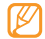

Vous pouvez réinitialiser ces informations dans le gestionnaire de journaux. Appuyez sur <**Réinit.**> ou sur la touche de confirmation, selon l'écran affiché.

## Messages

Découvrez comment créer et envoyer des messages texte (SMS), multimédia (MMS) et comment afficher ou gérer les messages envoyés ou reçus.

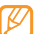

L'envoi ou la réception de messages dans des zones non couvertes par votre opérateur peut occasionner des frais supplémentaires. Pour en savoir plus, contactez votre opérateur.

## Envoyer un SMS

- *[* En mode Menu, sélectionnez **Messages**  $\rightarrow$  **Créer**.
- 2 Appuyez sur la touche de confirmation et sélectionnez Contacts.

Vous pouvez saisir un numéro manuellement ou le sélectionner à partir du journal d'appels, du répertoire ou d'un groupe.

- 3 Sélectionnez un contact, puis appuyez sur la touche de confirmation.
- 4 Faites défiler vers le bas et rédigez le texte de votre message.
- Appuyez sur la touche de confirmation pour envoyer le message.

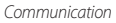

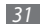

## > Définir un profil MMS

Pour envoyer ou recevoir des MMS, vous devez activer un profil de connexion au serveur MMS. Vous pouvez ajouter vos propres profils de connexion à ceux déjà prédéfinis par votre opérateur.

- I En mode Menu, sélectionnez Messages  $\rightarrow$  Paramètres  $\rightarrow$  MMS  $\rightarrow$  Profils MMS.
- 2 Sélectionnez le profil de connexion.

## > Envoyer un MMS

*I* En mode Menu, sélectionnez **Messages**  $\rightarrow$  **Créer**.

- 2 Appuyez sur la touche de confirmation et sélectionnez Contacts. Vous pouvez saisir un numéro ou une adresse e-mail manuellement ou sélectionner le numéro ou l'adresse e-mail à partir du journal d'appels, du répertoire ou d'un groupe.
- 3 Sélectionnez un contact, puis appuyez sur la touche de confirmation.

Lorsque vous saisissez une adresse e-mail, le téléphone vous demande si vous souhaitez envoyer un MMS. Appuyez sur <**Oui**> pour confirmer.

- 4 Faites défiler vers le bas et rédigez le texte de votre message.
- 5~ Appuyez sur <Options>  $\rightarrow$  Ajouter multimédia et joignez un fichier.

Vous pouvez sélectionner un fichier à partir de la liste des fichiers ou capturer une photo, une vidéo ou un enregistrement audio.

6 Appuyez sur la touche de confirmation pour envoyer le message.

## > Afficher un message

Les messages reçus, envoyés ou enregistrés sont automatiquement triés dans les dossiers suivants.

- Boîte de réception : SMS ou MMS reçus
- Messages envoyés : Messages envoyés
- Boîte d'envoi : Messages en cours ou en attente d'envoi
- Brouillons : Messages sauvegardés pour un usage ultérieur
- Messages diffusion : Messages de diffusion cellulaire issus de votre réseau
- Boîte des spams : Boîte contenant les spams

#### Afficher un SMS ou un MMS

- [ En mode Menu, appuyez sur Messages, puis choisissez un dossier (Boîte de réception ou Messages envoyés).
- 2 Sélectionnez un SMS ou un MMS.

## > Écouter la messagerie vocale

Si vous avez configuré l'appareil pour que les appels manqués soient dirigés vers la boîte vocale, vos correspondants peuvent laisser des messages vocaux lorsque vous ne décrochez pas. Pour accéder à votre messagerie vocale et à la liste de messages vocaux :

- Depuis l'écran d'accueil, maintenez la touche [1] enfoncée.
- 2 Suivez les instructions du serveur de messagerie vocale.

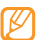

Pour pouvoir accéder au serveur de messagerie vocale, vous devez d'abord enregistrer son numéro. Il peut vous être fourni par votre opérateur.

## > Utiliser des modèles de messages

Découvrez comment définir et utiliser des modèles de SMS et de MMS pour créer de nouveaux messages rapidement et simplement.

### Créer un modèle de SMS

- En mode Menu, sélectionnez Messages → Mes dossiers → Modèles.
- 2 Appuyez sur <**Créer**> pour ouvrir une fenêtre de création de modèle.
- 3 Saisissez le texte du message et appuyez sur la touche de confirmation.

En utilisant l'option d'insertion, vous pouvez maintenant insérer un modèle dans le champ de saisie du SMS ou du MMS que vous êtes en train de rédiger.

#### Créer un modèle de MMS

- [ En mode Menu, sélectionnez  $Messages \rightarrow Mes \ dossiers \rightarrow Cartes MMS.$
- Appuyez sur < Créer> pour ouvrir une fenêtre de création de modèle.
- 3 Créez un MMS à utiliser comme modèle, avec un objet et les pièces jointes souhaitées. ► p. 32
- 4 Appuyez sur la touche de confirmation.

Pour utiliser un modèle multimédia pour créer un MMS, dans la liste des modèles, accédez à un modèle à utiliser et appuyez sur **<Options>**  $\rightarrow$  **Envoyer**. Votre modèle s'ouvre en tant que nouveau MMS.

## > Créer un dossier pour gérer les messages

Découvrez comment créer des dossiers pour gérer vos messages en fonction de vos préférences et de vos besoins.

- I En mode Menu, sélectionnez **Messages** ightarrow **Mes dossiers**.
- 2 Appuyez sur  $\langle Options \rangle \rightarrow Créer dossier$ .
- *3* Saisissez un nouveau nom de dossier et appuyez sur la touche de confirmation.

Vous pouvez maintenant déplacer les messages importants situés dans la boîtes d'envoi ou la boîte de réception vers un dossier personnalisé, pour une gestion plus simple ou pour éviter leur effacement accidentel.

## > Envoyer un message SOS

En cas d'urgence, vous pouvez appeler à l'aide en envoyant un message SOS à des destinataires prédéfinis.

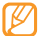

- Selon votre zone géographique ou votre opérateur, il est possible que cette fonction ne soit pas disponible.
- [ En mode Menu, sélectionnez Messages → Paramètres → Messages SOS → Options d'envoi.
- 2 Appuyez sur < Modifier> pour activer la fonction de message SOS.
- *3* Sélectionnez **Destinataires** pour ouvrir la liste des destinataires.
- 4 Saisissez un nom de destinataire et appuyez sur la touche de confirmation. Passez à l'étape 7.

Pour sélectionner un numéro enregistré dans votre liste de contacts, appuyez sur <br/> <br/> <br/> contacts pour ouvrir la liste des contacts et passer à l'étape suivante.

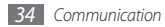

- 5 Sélectionnez des contacts, puis appuyez sur < Ajouter>.
- 6 Sélectionnez un numéro de téléphone (si nécessaire).
- 7 Lorsque vous avez terminé de sélectionner les destinataires, appuyez sur la touche de confirmation.
- 8 Sélectionnez **Nombre de répétitions** et choisissez le nombre de répétitions du message SOS.
- 9 Appuyez sur <**Retour**>  $\rightarrow$  **Oui**.

Pour envoyer un message SOS, les touches du téléphone doivent être verrouillées. Appuyez à quatre reprises sur  $[\bigstar/\checkmark]$ .

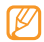

Dès lors que vous avez envoyé un message SOS, toutes les fonctions téléphoniques sont suspendues jusqu'à ce que vous appuyiez sur [ .

## E-mail

Découvrez comment créer et envoyer des e-mails et comment afficher ou gérer les messages envoyés ou reçus.

## > Créer un compte e-mail

Vous pouvez ajouter des comptes e-mail personnels à ceux prédéfinis par votre opérateur.

- En mode menu, sélectionnez **E-mail** → <**Oui**>.
- $2\,$  Sélectionnez un service de messagerie ou d'autres comptes de messagerie.
- 3 Personnalisez les paramètres du compte.
- 4 Lorsque vous avez terminé de créer un compte, sélectionnez le compter à utiliser.

## Envoyer un e-mail

En mode Menu, sélectionnez **E-mail**.

- P Appuyez sur <Options> → Créer un e-mail.
- 3 Appuyez sur la touche de confirmation et sélectionnez Contacts.

Vous pouvez saisir une adresse e-mail manuellement ou la sélectionner à partir du journal d'appels, du répertoire ou d'un groupe.

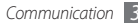

- $4\,$  Sélectionnez un contact, puis appuyez sur la touche de confirmation.
- 5 Naviguez vers le bas et rédigez l'objet du message.
- 6 Faites défiler vers le bas et rédigez le texte de votre message.
- 7 Appuyez sur <**Options**> → **Pièces jointes** et joignez un fichier.

Vous pouvez sélectionner un fichier à partir de la liste des fichiers ou capturer une photo, une vidéo ou un enregistrement audio.

\$ Appuyez sur la touche de confirmation pour envoyer le message.

## > Afficher un e-mail

- *I* En mode Menu, sélectionnez **E-mail**.
- 2 Appuyez sur la touche de confirmation.
- 3 Sélectionnez un e-mail ou un en-tête.
- 4 Si vous avez sélectionné un en-tête, appuyez sur <**Récupérer**> pour afficher le contenu de l'e-mail.

## Messagerie instantanée

Découvrez comment discuter avec votre famille ou vos amis via la messagerie instantanée universelle.

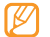

- Selon votre zone géographique ou votre opérateur, il est possible que cette fonction ne soit pas disponible.
- En mode Menu, sélectionnez Commun. → Messagerie instantanée.
- Appuyez sur la touche de confirmation dans la fenêtre d'accueil.
  - Lorsque vous accédez pour la première fois à la messagerie instantanée, vous êtes invité à confirmer.
    - Pour modifier la langue de la messagerie instantanée, ouvrez cette dernière et appuyez sur <Menu> → Préférences → Langue.
- 3 Saisissez vos nom d'utilisateur et mot de passe, puis appuyez sur <**Connecter**>.
- 4 Communiquez instantanément avec votre famille et vos amis.
## Divertissements

## Photo

Découvrez comment capturer et visionner des photos et des vidéos. Vous pouvez capturer des photos avec une résolution allant jusqu'à 1600 x 1200 pixels (2 méga pixels) et des vidéos avec une résolution allant jusqu'à 160 x 128 pixels.

## Capturer une photo

- En mode Menu, sélectionnez Photo pour allumer l'appareil photo.
- $2\,$  Faites pivoter le téléphone vers la gauche pour un affichage en mode paysage.

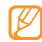

- L'interface de l'appareil photo s'affiche uniquement en mode paysage.
- L'appareil photo s'éteint automatiquement lorsque vous ne l'utilisez pas pendant un certain temps.
- Il est possible que les capacités de la mémoire diffèrent en fonction de la scène photographiée ou des conditions de prise de vue.

- *3* Pointez l'objectif vers le sujet et procédez aux réglages nécessaires.
- 4 Appuyez sur  $[\blacktriangle/ ]$  pour effectuer un zoom avant ou arrière.
- 5 Pour prendre une photo, appuyez sur la touche de confirmation. La photo est enregistrée automatiquement.

Après avoir capturé des photos, appuyez sur **<Afficher**> pour les visionner.

#### > Capturer une photo en mode Beauté

Vous pouvez masquer les imperfections des visages en utilisant le mode Beauté.

- [ En mode Menu, sélectionnez Photo pour allumer l'appareil photo.
- $2\,$  Faites pivoter le téléphone vers la gauche pour un affichage en mode paysage.
- 4 Procédez aux réglages nécessaires.
- $5\,$  Pour prendre une photo, appuyez sur la touche de confirmation.

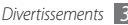

#### Capturer une photo en mode Sourire

Votre appareil photo peut reconnaître les visages des personnes et vous aider à capturer des photos de visages souriants.

- En mode Menu, sélectionnez Photo pour allumer l'appareil photo.
- $2\,$  Faites pivoter le téléphone vers la gauche pour un affichage en mode paysage.
- 4 Procédez aux réglages nécessaires.
- 5 Appuyez sur la touche de confirmation.
- 6 Pointez l'objectif de l'appareil photo vers le sujet. Votre téléphone reconnaît les personnes sur une photo et détecte leur sourire. Lorsque le sujet sourit, le téléphone prend automatiquement une photo.

#### > Capturer une photo panoramique

Vous pouvez capturer de larges photos panoramiques en utilisant le mode de prise de vue panoramique. Ce mode est conseillé pour photographier les paysages.

- I En mode Menu, sélectionnez Photo pour allumer l'appareil photo.
- $2\,$  Faites pivoter le téléphone vers la gauche pour un affichage en mode paysage.
- 4 Procédez aux réglages nécessaires.
- ${\mathcal I}\,$  Pour prendre la première photo, appuyez sur la touche de confirmation.
- 6 Déplacez doucement le téléphone dans la direction choisie et alignez le cadre avec l'objectif.
  Lorgeure le cadre avec l'abjectif l'appareil photo

Lorsque le cadre est aligné avec l'objectif, l'appareil photo capture automatiquement la photo suivante.

7~ Répétez l'étape 6 pour terminer la photo panoramique.

#### > Enregistrer une vidéo

- En mode Menu, sélectionnez Photo pour allumer l'appareil photo.
- $2\,$  Faites pivoter le téléphone vers la gauche pour un affichage en mode paysage.
- 3 Pour passer en mode Caméscope, appuyez sur <Options> → Mode → Caméscope.
- 4 Pointez l'objectif vers le sujet et procédez aux réglages nécessaires.
- 5 Appuyez sur [▲/▼] pour effectuer un zoom avant ou arrière.
- $6\,$  Appuyez sur la touche de confirmation pour commencer à enregistrer.
- 7 Appuyez sur <**Arrêter**> pour arrêter l'enregistrement. La vidéo est enregistrée automatiquement.

Après avoir enregistré des vidéos, appuyez sur <**Afficher**> pour les visionner.

## Navigateur multimédia

Découvrez comment visionner les photos et lire les vidéos enregistrées dans la mémoire de votre téléphone et sur la carte mémoire.

- Ø
  - En fonction de la version logicielle de votre téléphone, il est possible que certains formats ne soient pas compatibles.
  - Une erreur peut se produire à l'ouverture d'un fichier si la taille de celui-ci dépasse la quantité de mémoire disponible.

## > Afficher une photo

En mode Menu, sélectionnez Appli. --> Navigateur médias.

2 Sélectionnez une catégorie  $\rightarrow$  une photo (sans icône de lecture) à afficher.

#### > Lire une vidéo

- I En mode Menu, sélectionnez Appli. → Navigateur médias.
- 2~ Sélectionnez une catégorie  $\rightarrow$  une vidéo (avec icône de lecture) à lire.
- $\mathcal 3$  Appuyez sur la touche de confirmation pour commencer la lecture.

## > Visualiser un diaporama

Vous pouvez afficher l'ensemble de vos photos et vidéos sous forme de diaporama.

- l En mode Menu, sélectionnez **Appli.** ightarrow Navigateur médias.
- 2 Sélectionnez une catégorie  $\rightarrow \langle \mathbf{Options} \rangle \rightarrow \mathbf{Diaporama}$ .
- 3 Faites pivoter le téléphone vers la gauche pour un affichage en mode paysage.

## Musique

Découvrez comment écouter vos morceaux de musique favoris à tout moment grâce au lecteur MP3.

## > Ajouter des fichiers audio sur le téléphone

Commencez par transférer des fichiers dans votre téléphone ou sur une carte mémoire :

- Téléchargez par le Web ► p. 49
- Téléchargez depuis un PC à l'aide du logiciel Samsung Kies (en option). ▶ p. 57
- Recevez des fichiers via Bluetooth. ► p. 55
- Copiez des fichiers sur une carte mémoire. ► p. 57
- Synchronisez l'appareil avec le Lecteur Windows Media 11.
   p. 58

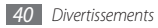

## > Écouter de la musique

Après avoir transféré de la musique dans votre téléphone ou sur une carte mémoire :

- En mode Menu, sélectionnez **Musique** → **Bibliothèque**.
- 2~ Sélectionnez une catégorie de musique ightarrow un fichier audio.
- *3* Les touches suivantes permettent de contrôler la lecture :

| Touche       | Fonction                                                                                                    |  |
|--------------|----------------------------------------------------------------------------------------------------|--|
| Confirmation | Interrompez ou reprenez la lecture.                                                                                                    |  |
| Volume       | Réglez le volume.                                                                                                    |  |
| Navigation   | <ul> <li>Haut : Ouvrez la liste de lecture.</li> <li>Bas : Changez le mode de répétition.</li> <li>Gauche : Revenez au fichier précédent.<br/>Reculez dans le fichier (maintenir<br/>enfoncée).</li> </ul> |  |
|              | <ul> <li>Droite : Passez au fichier suivant.<br/>Avancez dans le fichier (maintenir<br/>enfoncée).</li> </ul>                                                                                              |  |

## > Créer une liste de lecture

- [ En mode Menu, sélectionnez Musique  $\rightarrow$  Bibliothèque  $\rightarrow$  Listes de lecture.
- 2 Appuyez sur <Options> → Créer une liste de lecture.
- 3 Saisissez le nom de la liste de lecture et appuyez sur la touche de confirmation.
- 4 Sélectionnez la nouvelle liste de lecture.
- 5 Appuyez sur <**Options**>  $\rightarrow$  **Ajouter**  $\rightarrow$  **Pistes**.
- Sélectionnez les fichiers à ajouter et appuyez sur <**Ajouter**>.

## > Rechercher des informations musicales

Découvrez comment accéder à des services de musique en ligne pour obtenir des informations à propos d'une chanson.

- Ø .
  - Ce service n'est pas disponible chez certains opérateurs.
  - Il est possible que la base de données ne contienne pas d'informations sur certaines chansons.
- En mode Menu, sélectionnez Musique  $\rightarrow$  Reconnaissance audio.

 $2\;$  Appuyez sur la touche de confirmation pour enregistrer un extrait d'une chanson.

L'enregistrement est interrompu automatiquement après un délai de 10 secondes.

3 Suivez les instructions qui s'affichent pour envoyer l'enregistrement au serveur d'informations musicales.

## **Radio FM**

Découvrez comment écouter de la musique et les actualités en utilisant la radio FM. Pour écouter la radio FM, vous devez brancher des écouteurs qui servent d'antenne radio.

## Écouter la radio FM

- *l* Branchez des écouteurs sur le téléphone.
- 2 En mode Menu, sélectionnez Appli. → Radio FM.
- 3 Appuyez sur la touche de confirmation  $\rightarrow <$ **Oui**>.

La radio FM recherche et mémorise automatiquement les stations disponibles.

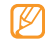

Lorsque vous utilisez la radio FM pour la première fois, l'appareil vous invite à démarrer une recherche automatique des stations.

4 Les touches suivantes permettent de contrôler la radio FM :

| Touche       | Fonction                                                                                                    |  |
|--------------|----------------------------------------------------------------------------------------------------|--|
| Confirmation | Allumez ou éteignez la radio FM.                                                                                           |  |
| Volume       | Réglez le volume.                                                                                                    |  |
| Navigation   | <ul> <li>Haut/Bas : Sélectionnez une station<br/>de radio enregistrée dans la liste des<br/>stations favorites.</li> </ul> |  |
|              | <ul> <li>Gauche/Droite : Recherchez une station<br/>de radio disponible.</li> </ul>                                        |  |

Pour obtenir des informations à propos d'une chanson que vous écoutez sur la radio FM, appuyez sur <**Options** $> \rightarrow$  <**Reconnaissance audio**>.  $\blacktriangleright$  p. 41

Pour ajouter la station de radio en cours d'écoute à la liste des favoris, appuyez sur  $\langle Options \rangle \rightarrow Ajouter à \rightarrow Favoris$ .

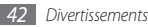

#### > Enregistrer des stations de radio manuellement

- 1 Branchez des écouteurs sur le téléphone.
- 2 En mode Menu, sélectionnez **Appli.**  $\rightarrow$  **Radio FM**.
- $\beta$  Appuyez sur **<Options>**  $\rightarrow$  **Recherche automatique**.
- 4 Appuyez sur <**Oui**> pour confirmer.

La radio FM recherche et mémorise automatiquement les stations disponibles.

## > Définir des rappels de programme

Vous pouvez demander au téléphone de vous prévenir au début d'une émission de radio que vous souhaitez écouter.

- 1 Branchez des écouteurs sur le téléphone.
- 2 En mode Menu, sélectionnez **Appli.**  $\rightarrow$  **Radio FM**.
- $\beta$  Appuyez sur <**Options**>  $\rightarrow$  **Rappel des programmes**.
- 4 Appuyez sur <Créer> ou sur <Options> → Créer un rappel.
- 5 Définissez les détails du rappel, puis appuyez sur <**Sauveg.**>.

Lorsque la notification apparaît à l'écran, appuyez sur **< Ecouter>** pour écouter la station de radio indiquée.

## Jeux et applications

Découvrez comment utiliser des jeux et des applications à base de la technologie reconnue Java.

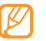

Selon le logiciel du téléphone, il est possible que le téléchargement de jeux ou d'applications Java ne soit pas pris en charge.

## > Télécharger des jeux et des applications

En mode Menu, sélectionnez Appli.  $\rightarrow$  Jeux et autres  $\rightarrow$  Plus de jeux.

Votre téléphone se connecte au site Web prédéfini par votre opérateur.

2 Recherchez un jeu ou une application et téléchargez l'élément sur le téléphone.

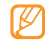

Selon votre zone géographique ou votre opérateur, il est possible que cette fonction ne soit pas disponible.

#### > Jouer à des jeux ou lancer des applications

I En mode Menu, sélectionnez Appli. → Jeux et autres.

2 Sélectionnez un jeu ou une application dans la liste et suivez les instructions qui s'affichent à l'écran.

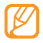

- La disponibilité de ces jeux dépend de votre zone géographique et de votre opérateur.
- Les commandes et les options des jeux ou des applications peuvent varier.

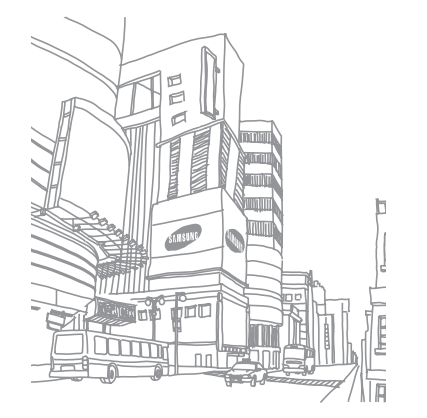

# Informations personnelles

## Contacts

Découvrez comment créer et gérer la liste de vos contacts personnels ou professionnels enregistrés dans la mémoire du téléphone ou dans votre carte SIM/USIM. Pour tous vos contacts, vous pouvez enregistrer des noms, des numéros de téléphone mobile ou fixe, des adresses e-mail, des dates d'anniversaire, et d'autres informations.

### > Ajouter un nouveau contact

- I En mode Menu, sélectionnez Contacts.
- 2 Appuyez sur la touche de confirmation  $\rightarrow$  un emplacement de stockage.

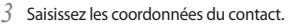

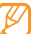

Si vous enregistrez le contact sur une carte SIM ou USIM, vous pouvez mémoriser son nom et son numéro de téléphone uniquement.

4 Appuyez sur la touche de confirmation pour enregistrer le contact dans la mémoire.

Vous pouvez également créer un contact à partir de l'écran de numérotation.

- Depuis l'écran d'accueil, saisissez le numéro de téléphone sur le clavier et appuyez sur < Options>.
- 2 Sélectionnez Ajouter aux contacts  $\rightarrow$  Créer un contact  $\rightarrow$  un emplacement de stockage.
- *3* Sélectionnez un type de numéro.
- 4 Saisissez les coordonnées du contact.
- 5 Appuyez sur la touche de confirmation pour enregistrer le contact dans la mémoire.

#### Rechercher un contact

En mode Menu, sélectionnez **Contacts**.

- 2 Saisissez les premières lettres du nom recherché.
- 3 Sélectionnez le nom du contact dans la liste.

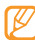

Une fois le contact localisé, vous pouvez :

- l'appeler en appuyant sur [----].
- modifier les coordonnées du contact en appuyant sur la touche de confirmation.

## Définir un numéro favori

- / En mode Menu, sélectionnez **Contacts**.
- 2~ Naviguez jusqu'à un contact à associer.
- $\ \ \, \textit{ } 3 \ \ \, \textit{ Appuyez sur < Options> } \rightarrow \textit{ Ajouter aux favoris. } }$
- 4 Sélectionnez un numéro de favori à associer.
  - Le contact est enregistré dans la liste des numéros favoris.
- Ø

Vous pouvez désormais appeler ce contact à partir du mode veille en maintenant votre doigt appuyé sur le chiffre favori correspondant.

## > Créer un groupe de contacts

En créant des groupes de contacts, vous pouvez gérer plusieurs contacts simultanément et envoyer des messages ou des e-mails à tous les membres d'un groupe. Commencez par créer un groupe.

- I En mode Menu, sélectionnez Contacts.
- 2 Faites défiler vers la gauche ou la droite pour sélectionner Groupes.
- 3 Appuyez sur <**Options**>  $\rightarrow$  **Créer un groupe**.
- 4 Sélectionnez un emplacement de stockage (si nécessaire).
- ${\mathcal 5}\,$  Saisissez un nom de groupe et appuyez sur la touche de confirmation.

## Calendrier

Découvrez comment créer et gérer les événements quotidiens, hebdomadaires ou mensuels.

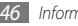

#### Créer un événement

[] En mode Menu, sélectionnez **Organis.**  $\rightarrow$  **Calendrier**.

- 2 Appuyez sur <**Options**>  $\rightarrow$  **Créer**  $\rightarrow$  un type d'événement.
- 3 Saisissez les détails de l'événement comme indiqué.
- 4 Appuyez sur la touche de confirmation.

## > Afficher des événements

Pour modifier le mode d'affichage du calendrier :

- $\label{eq:linear} I \quad \text{En mode Menu, sélectionnez } \mathbf{Organis.} \to \mathbf{Calendrier}.$
- 2 Appuyez sur <Options>  $\rightarrow$  Vue Semaine ou Vue Mois.

Pour afficher les événements d'une date spécifique :

- *I* En mode Menu, sélectionnez **Organis.**  $\rightarrow$  **Calendrier**.
- 2 Sélectionnez une date dans le calendrier. Sur le calendrier, les dates comportant des événements programmés sont représentées par un triangle.
- ${\it 3}$  Sélectionnez un événement pour afficher ses détails.

## **Tâches**

Découvrez comment créer une liste de tâches virtuelles et définir des alarmes et des priorités pour vous souvenir des tâches importantes à accomplir.

## Créer une tâche

En mode Menu, sélectionnez **Organis.** -> **Tâches**.

- 2 Appuyez sur <**Créer**>.
- *3* Saisissez les détails de la tâche.
- 4 Appuyez sur la touche de confirmation.

## > Afficher les tâches

<sup>1</sup> En mode Menu, sélectionnez **Organis.** → **Tâches**.

- 2 Appuyez sur <**Options**> → **Trier par**, puis une catégorie (terminé, date d'échéance, priorité).
- *3* Sélectionnez une tâche pour afficher ses détails.
- Ø
- Vous pouvez définir les tâches dont la date est déjà passée comme étant accomplies. Plus aucun signal ne vous rappelle alors ces tâches.

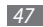

## Mémo

Découvrez comment enregistrer une information importante pour la consulter ultérieurement.

#### > Créer un mémo

- *l* En mode Menu, sélectionnez **Organis.**  $\rightarrow$  **Mémo**.
- 2 Appuyez sur < Créer>.
- 3 Saisissez le texte du mémo et appuyez sur la touche de confirmation.

### > Afficher des mémos

- *I* En mode Menu, sélectionnez **Organis.**  $\rightarrow$  **Mémo**.
- 2 Sélectionnez un mémo pour afficher ses détails.

## Mémo vocal

Utilisation de l'enregistreur vocal du téléphone.

#### > Enregistrer un mémo vocal

- En mode Menu, sélectionnez **Appli.**  $\rightarrow$  **Mémo vocal**.
- 2 Appuyez sur la touche de confirmation pour commencer à enregistrer.
- 3 Parlez dans le microphone.
- 4 Lorsque vous avez terminé, appuyez sur < Arrêter>.
   Le mémo est enregistré automatiquement.
- 5 Pour enregistrer d'autres mémos vocaux, appuyez sur la touche de confirmation et répétez les étapes 3 à 4.

## > Écouter un mémo vocal

- En mode Menu, sélectionnez **Appli.** → **Mémo vocal**.
- 2 Appuyez sur <Options> → Accéder aux sons pour accéder à la liste des mémos vocaux.
- 3 Sélectionnez un mémo vocal.
- 4 Contrôlez la lecture à l'aide des touches de l'écran.

## Web

#### Internet

Découvrez comment accéder à des pages Web et enregistrer des favoris.

- L'accès au Web et le téléchargement de contenu multimédia peuvent entraîner des frais supplémentaires en fonction de l'offre souscrite auprès de votre opérateur. Pour en savoir plus, contactez votre opérateur.
- Le menu du navigateur peut s'intituler différemment en fonction de votre opérateur.
- La disponibilité de certaines icônes dépend de votre zone géographique ou de votre opérateur.

## Définir un profil Internet

Pour accéder au réseau et vous connecter à Internet, vous devez d'abord activer un profil de connexion. Vous pouvez ajouter vos propres profils de connexion à ceux déjà prédéfinis par votre opérateur. En mode Menu, sélectionnez **Param.**  $\rightarrow$  **Réseau**  $\rightarrow$  **Connexions**  $\rightarrow$  **<Oui**>.

- 2 Appuyez sur <**Options** $> \rightarrow$  **Créer**.
- *3* Personnalisez les paramètres du réseau.

#### Surfer sur le Web

En mode Menu, sélectionnez **Internet** pour lancer une page d'accueil spécifique.

Pour accéder à une page Web spécifique, appuyez sur <**Options**> → **Saisir une URL**, entrez l'adresse Web (URL) de la page, puis appuyez sur la touche de confirmation.

Vous pouvez à présenter naviguer sur les pages Web.

## > Mettre des pages Web en favoris

Pour un accès rapide, vous pouvez mettre les pages Web que vous visitez fréquemment en favoris. En naviguant sur le Web, appuyez sur <**Options**> — **Ajouter aux favoris** pour enregistrer la page Web en cours dans vos favoris.

Vous pouvez ajouter un favori manuellement et hors connexion si vous connaissez l'adresse Internet de la page Web.

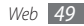

Pour ajouter un favori :

 $\begin{array}{ll} I & \mbox{En mode Menu, sélectionnez Internet} \rightarrow < \mbox{Options} > \rightarrow \\ \mbox{Favoris} \rightarrow < \mbox{Options} > \rightarrow \mbox{Ajouter un favori.} \end{array}$ 

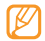

Selon votre région, les options que vous devez sélectionner pour utiliser cette fonction peuvent changer.

- 2 Saisissez le titre d'une page Web et son adresse (URL).
- 3 Appuyez sur la touche de confirmation.

### > Utiliser le lecteur RSS

Découvrez comment utiliser le lecteur RSS pour recevoir les dernières actualités et informations de vos sites Web favoris.

#### Ajouter une adresse de flux RSS

- $\slash$  En mode Menu, sélectionnez Internet  $\rightarrow$  <Options>  $\rightarrow$  Flux RSS.
- 2 Appuyez sur < Ajouter >.
- ${\mathcal G}$  Si un flux RSS est enregistré, appuyez sur <**Options**>  $\rightarrow$  Ajouter un flux valide.
- $4\,$  Entrez l'adresse d'un flux RSS et appuyez sur la touche de confirmation.

#### Mettre à jour et lire des flux RSS

- [ En mode Menu, sélectionnez Internet  $\rightarrow \langle Options \rangle \rightarrow Flux RSS$ .
- 2 Appuyez sur <Options> → Mise à jour → flux → Mise à jour → <Oui>.
  - La fonction de mise à jour automatique permet de mettre automatiquement à jour les flux RSS à intervalles spécifiés. Vous pouvez activer la fonction de mise à jour automatique en sélectionnant Internet → <Options> → Paramètres → Mise à jour RSS. Activer cette fonction de mise à jour automatique peut augmenter la quantité de données téléchargées et entraîner des frais supplémentaires.

## **Téléchargements**

Découvrez comment télécharger une grande variété de fichiers multimédia, tels que des fonds d'écran, des jeux, de la musique et des vidéos.

En mode Menu, sélectionnez **Téléch.** 

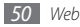

- 2 Sélectionnez une catégorie.
- 3 Recherchez et téléchargez des fichiers multimédia vers le téléphone de la façon dont vous le souhaitez.

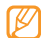

Conformément au système DRM (Gestion des droits d'auteur numériques) en vigueur, il est possible que certains éléments multimédias téléchargés sur Internet ou reçus par MMS ne puisse être lus qu'avec une clé de licence. Vous pouvez acquérir ces clés sur le site Web qui possède les droits d'auteur.

## Google

Découvrez comment utiliser les divers services de Google comme par exemple le moteur de recherche, la fonction e-mail et les cartes.

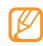

- En fonction de votre zone géographique ou de votre opérateur, certains services peuvent ne pas être disponibles.
- En fonction de votre zone géographique ou du forfait auquel vous avez souscrit auprès de votre opérateur, les étapes à suivre pour utiliser cette fonction peuvent différer.

## > Recherche Google

*[* En mode Menu, sélectionnez **Appli.**  $\rightarrow$  **Google**  $\rightarrow$  **Rechercher**.

- 2 Saisissez une lettre ou un mot à rechercher.
- 3 Sélectionnez le nom de l'élément auquel vous souhaitez accéder.

## > Google Mail

Vous pouvez accéder à votre compte Google Mail et lire ou envoyer des messages sur votre téléphone.

- l En mode Menu, sélectionnez **Appli.**  $\rightarrow$  **Google**  $\rightarrow$  **Mail**.
- $2\,$  Saisissez votre nom d'utilisateur et votre mot de passe, puis connectez-vous.
- *3* Envoyez des e-mails ou consultez vos e-mails reçus.

## > Google Maps

- En mode Menu, sélectionnez **Appli.**  $\rightarrow$  **Google**  $\rightarrow$  **Maps**.
- 2 Parcourez la carte.
- 3 Vous pouvez effectuer un zoom avant ou arrière sur le lieu désiré.

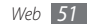

## Synchroniser

Découvrez comment synchroniser des contacts, des événements du calendrier, des tâches et des mémos avec le serveur Web que vous avez spécifié.

#### > Définir un profil de synchronisation

- I En mode Menu, sélectionnez **Appli.**  $\rightarrow$  **Synchroniser**.
- 2~ Appuyez sur < Ajouter> et spécifiez les options du profil.
- 3 Lorsque vous avez terminé, appuyez sur la touche de confirmation.

## > Démarrer la synchronisation

- I En mode Menu, sélectionnez **Appli.**  $\rightarrow$  **Synchroniser**.
- 2 Sélectionnez un profil de synchronisation.
- 3 Appuyez sur < Continuer> pour démarrer la synchronisation avec le serveur Web que vous avez spécifié.

## Communautés

Découvrez comment partager vos photos et vidéos avec d'autres utilisateurs sur des blogs et des sites Web communautaires.

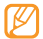

Selon votre zone géographique ou votre opérateur, il est possible que cette fonction ne soit pas disponible.

#### > Définir votre site Web ou liste de blogs favoris

l En mode Menu, sélectionnez **Commun.**  $\rightarrow$  **Communautés**.

- 2 Appuyez sur <**Oui**> pour définir votre liste de sites Web ou de blogs favoris (si nécessaire).
- 3 Appuyez sur < Accepter> pour confirmer que vous acceptez les conditions générales.

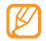

Lorsque vous accédez pour la première fois à ce menu, votre appareil vous invite à confirmer.

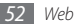

4 Sélectionnez les sites Web ou les blogs que vous souhaitez ajouter, puis appuyez sur <**Sauveg**>.

Si vous avez appuyé sur <br/> <br/> <br/>  $\!\!\!\!\!\!\!\!\!\!\!$  Options>  $\!\!\!\!\!\!\!\!\!\!\!\!\!\!\!\!\!$  Mettre à jour les listes, de nouveaux sites Web ou blogs sont automatiquement ajoutés à la liste.

#### Partager un fichier

Pour envoyer des photos et des vidéos sur Internet, vous devez disposer d'un compte sur un blog ou un site Web de partage de photos.

- I En mode Menu, sélectionnez **Commun.**  $\rightarrow$  **Communautés**.
- 2 Sélectionnez un site Web ou un blog auquel vous souhaitez accéder et appuyez sur la touche de confirmation.
- 3 Appuyez sur  $\langle$  **Ajouter** $\rangle \rightarrow$  un fichier multimédia.
- $4\,$  Saisissez les détails de votre envoi et appuyez sur la touche de confirmation.

5 Saisissez votre nom d'utilisateur et votre mot de passe, puis connectez-vous (si nécessaire).

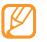

Vous pouvez également charger des fichiers multimédia depuis les dossiers **Photo** ou **Fichiers** en appuyant sur <**Options**> → **Mettre en ligne**.

## Sites Web communautaires

Utilisez les services de Facebook et Twitter.

- [ En mode Menu, sélectionnez Commun. → Facebook ou Twitter.
- 2 Saisissez votre nom d'utilisateur et votre mot de passe pour ouvrir une session.
- 3 Partagez des photos, des vidéos ou des messages avec des amis ou de la famille.

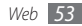

## Connectivité

## **Bluetooth**

Bluetooth est une technologie de communication sans fil à courte portée, capable d'envoyer et d'échanger des données dans un rayon de 10 mètres sans nécessiter de connexion matérielle.

| ۱ | 7 | Q | 2 | 7 | ١ |  |
|---|---|---|---|---|---|--|
| ι | Į |   |   |   |   |  |

- Samsung n'est pas responsable de la perte, de l'interception ou du mauvais usage des données envoyées ou reçues via la fonction sans fil Bluetooth.
- Assurez-vous de toujours utiliser des appareils dignes de confiance et correctement protégés avant de partager ou de recevoir des données. La présence d'obstacles entre les deux appareils peut réduire le rayon d'action.
- Votre téléphone peut ne pas fonctionner avec certains appareils, en particulier ceux qui n'ont pas été testés ou approuvés par Bluetooth SIG.

#### > Activer la fonction sans fil Bluetooth

En mode Menu, sélectionnez **Appli.** → **Bluetooth**.

- 2 Appuyez sur <**Options** $> \rightarrow$  **Paramètres**.
- 3 Appuyez sur <**Modifier**> pour activer la fonction sans fil Bluetooth.
- Pour permettre aux autres appareils de détecter votre téléphone, appuyez sur <Options> → Paramètres → Visibilité du téléphone → une option. Si vous avez appuyé sur Personnaliser, définissez la durée de visibilité de votre téléphone.

#### Rechercher d'autres appareils Bluetooth pour s'y connecter

En mode Menu, sélectionnez **Appli.** ightarrow **Bluetooth**.

- Appuyez sur la touche de confirmation.
- 3 Saisissez le code PIN Bluetooth de l'appareil ou celui de l'autre appareil, le cas échéant, puis appuyez sur <**OK**>. Vous pouvez également appuyer sur <**Oui**> pour faire correspondre le code PIN sur votre téléphone et celui de l'autre appareil.

Lorsque l'utilisateur de l'autre appareil saisit le même code PIN ou accepte la connexion, la connexion entre les deux appareils est effective. Lorsque la connexion est établie avec succès, l'appareil recherche automatiquement les services disponibles.

Une fois que votre téléphone est connecté à un autre appareil Bluetooth, l'icône de ce dernier devient bleue. Sélectionnez un appareil déjà associé et utilisez les options suivantes :

- Pour parcourir le répertoire de fichiers de l'appareil et échanger des fichiers, appuyez sur la touche de confirmation.
- Pour rechercher d'autres appareils, appuyez sur <Options>→ Rechercher.
- Pour connaître les services Bluetooth disponibles sur votre appareil et obtenir des informations à propos de ces services, appuyez sur <**Options**> → Liste de services.
- Pour modifier le nom de l'appareil, appuyez sur  ${\rm < Options>} \rightarrow {\rm Renommer}.$
- Pour supprimer l'appareil associé de la liste, appuyez sur <Options> -> Supprimer ou Supprimer plusieurs.
- Pour autoriser l'appareil à accéder à votre téléphone sans votre confirmation, appuyez sur <**Options**> → **Autoriser**.

## > Envoyer des données avec la fonction sans fil Bluetooth

- Sélectionnez un fichier ou un élément comme par exemple un contact, un événement, un mémo, une tâche ou un fichier multimédia à partir d'une application correspondante ou à partir de Fichiers.
- 2 Appuyez sur <Options> → Envoyer via → Bluetooth, ou appuyez sur <Options> → Envoyer la carte de visite via → Bluetooth.
- > Recevoir des données par la fonction sans fil Bluetooth
- / Saisissez le code PIN pour la fonction sans fil Bluetooth et appuyez sur <**OK**> (si nécessaire).
- 2 Appuyez sur <**Oui**> pour confirmer que vous autorisez la réception de données provenant d'un autre appareil (si nécessaire).

Les données reçues sont enregistrées dans l'application ou le dossier approprié selon leurs différents types. Par exemple, un fichier audio est enregistré dans le dossier Audio et un contact dans le répertoire.

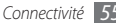

- > Imprimer des données avec la fonction sans fil Bluetooth
- Sélectionnez un fichier ou un élément comme par exemple un message, un contact, un événement ou une image à partir d'une application appropriée.
- $2 \quad \text{Appuyez sur } <\!\!\text{Options}\!\!\rightarrow\!\!\text{Imprimer via} \rightarrow\!\!\text{Bluetooth, ou} \\ \text{appuyez sur } <\!\!\text{Options}\!\!\rightarrow\!\!\rightarrow\!\!\text{Imprimer via Bluetooth.}$
- 3 Recherchez une imprimante Bluetooth et associez-la à votre téléphone.
- 4 Une fois l'appareil connecté à l'imprimante, personnalisez les options et imprimez les données.

### > Utiliser le Mode SIM distant

En mode SIM distant, vous pouvez passer ou recevoir des appels uniquement avec un kit auto mains libres Bluetooth connecté à votre téléphone via la carte SIM ou USIM.

Pour activer le mode SIM distant :

- $\begin{array}{ll} I & \text{En mode Menu, sélectionnez } \textbf{Appli.} \rightarrow \textbf{Bluetooth} \rightarrow \\ < \textbf{Options} > \rightarrow \textbf{Paramètres}. \end{array} \end{array}$
- 2~ Sélectionnez Mode SIM distant et appuyez sur < Modifier>.

Pour utiliser le mode SIM distant, activez la connexion Bluetooth à partir d'un kit mains libres Bluetooth.

## GPS

Votre appareil est équipé d'un récepteur de système de localisation GPS. Découvrez comment localiser votre position et personnaliser les paramètres de la fonction GPS.

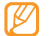

Selon votre zone géographique ou votre opérateur, il est possible que cette fonction ne soit pas disponible.

Pour améliorer la qualité de réception GPS, évitez d'utiliser votre appareil dans les conditions suivantes :

- entre des immeubles, dans des tunnels ou des passages souterrains ou à l'intérieur de bâtiments
- en cas de mauvaises conditions météorologiques
- à proximité de champs magnétiques ou de lignes à haute tension

### > Localiser votre position

Découvrez comment déterminer la latitude, la longitude et l'altitude de votre position actuelle à l'aide du GPS.

En mode Menu, sélectionnez Param.  $\rightarrow$  Téléphone  $\rightarrow$  GPS  $\rightarrow$  Position GPS.

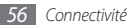

#### > Télécharger automatiquement des fichiers de données GPS

Découvrez comment améliorer la fonction GPS en téléchargeant des fichiers de données sur le serveur Web GPS. Vous pourrez ainsi améliorer la vitesse et la précision de la fonction de positionnement.

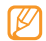

Des frais supplémentaires peuvent vous être facturés par votre opérateur pour le téléchargement de fichiers de données GPS.

En mode Menu, sélectionnez Param.  $\rightarrow$  Téléphone  $\rightarrow$  GPS  $\rightarrow$  GPS+  $\rightarrow$  Téléchargement auto.  $\rightarrow$  ON.

## **Connexions PC**

Découvrez comment connecter votre téléphone à un PC à l'aide d'un câble de connexion PC, et ce, dans divers modes de connexion USB.

#### > Se connecter avec Samsung Kies

Assurez-vous que l'application Samsung Kies est bien installée sur votre PC. Vous pouvez la télécharger à partir du site Web de Samsung (www.samsung.com/kies). [ En mode Menu, sélectionnez Param.  $\rightarrow$  Connexions PC  $\rightarrow$  Samsung Kies.

2 Appuyez sur [ 🐨 ] pour revenir depuis l'écran d'accueil.

- 3 Branchez un câble de connexion PC sur le connecteur à fonctions multiples de votre téléphone et reliez-le à un PC.
- 4 Exécutez Samsung Kies et copiez les données.

#### Connecter l'appareil en tant que périphérique de stockage de masse

Vous pouvez connecter votre téléphone à un PC en tant que disque amovible et accéder au répertoire des fichiers. Si vous insérez une carte mémoire dans le téléphone, vous pouvez également accéder au répertoire des fichiers de la carte en utilisant votre téléphone en tant que lecteur.

- Si vous souhaitez transférer des fichiers vers ou à partir d'une carte mémoire, insérez la carte dans le téléphone.
- 2 En mode Menu, sélectionnez Param.  $\rightarrow$  Connexions PC  $\rightarrow$  Stockage de masse.
- 3 Appuyez sur [ , pour revenir depuis l'écran d'accueil.

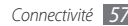

- 4 Branchez un câble de connexion PC sur le connecteur à fonctions multiples de votre téléphone et reliez-le à un PC. Une fois la connexion établie, une fenêtre s'ouvre sur l'écran du PC.
- 5 Ouvrez le dossier pour afficher les fichiers.
- 6 Copiez les fichiers du PC vers la carte mémoire.

#### > Synchroniser avec le lecteur Windows Media

Assurez-vous que le Lecteur Windows Media est bien installé sur votre PC.

- I En mode Menu, sélectionnez Param.  $\rightarrow$  Connexions PC  $\rightarrow$  Lecteur média.
- 2 Appuyez sur [ 🐨 ] pour revenir depuis l'écran d'accueil.
- 3 Branchez un câble de connexion PC sur le connecteur à fonctions multiples de votre téléphone et reliez-le à un PC sur lequel le lecteur Windows Media est installé.

Une fois la connexion établie, une fenêtre s'ouvre sur l'écran du PC.

- 4 Ouvrez le Lecteur Windows Media pour synchroniser les fichiers audio.
- 58 Connectivité

- 5 Modifiez ou spécifiez le nom de votre téléphone dans la fenêtre qui s'affiche (si nécessaire).
- 6 Sélectionnez et faites glisser les fichiers audio de votre choix dans la liste de synchronisation.
- 7 Démarrez la synchronisation.

## Outils

## Alarmes

Découvrez comment définir et contrôler des alarmes pour des événements importants.

#### > Définir une nouvelle alarme

- *I* En mode Menu, sélectionnez **Organis.**  $\rightarrow$  **Alarmes**.
- 2 Appuyez sur <**Créer**>.
- 3 Définissez les détails de l'alarme.
- 4 Lorsque vous avez terminé, appuyez sur <**Sauveg.**>.

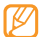

La fonction d'activation automatique permet de paramétrer le téléphone pour qu'il s'allume automatiquement et que l'alarme sonne à l'heure spécifiée, même si le téléphone est éteint.

## > Arrêter une alarme

Lorsque l'alarme sonne :

- Appuyez sur <**OK**> pour arrêter l'alarme.
- Appuyez sur < Répéter> pour interrompre l'alarme jusqu'à son prochain déclenchement.

## > Désactiver une alarme

- En mode Menu, sélectionnez **Organis.** -> Alarmes.
- 2 Sélectionnez l'alarme à désactiver.
- 3 Appuyez sur <Options> → Désactiver l'alarme.

## Calculatrice

- En mode Menu, sélectionnez **Organis.**  $\rightarrow$  **Calculatrice**.
- 2 Utilisez les touches de la calculatrice affichées à l'écran pour réaliser des opérations mathématiques de base.

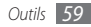

## Boussole

- I En mode Menu, sélectionnez Appli. → Boussole.
- 2 Si vous utilisez la boussole pour la première fois, appuyez sur <**Oui**> et étalonnez-la en déplaçant le téléphone comme indiqué à l'écran.

Pour utiliser la boussole, tenez l'appareil bien à plat dans la paume de la main, parallèlement au sol, puis lisez la direction.

| ٢ | Ζ        | 7 | 7 | 1 |  |
|---|----------|---|---|---|--|
| н | C        | > |   |   |  |
| ч | <u> </u> |   | _ | J |  |

- Retirez tout bijou en métal et évitez de vous approcher trop près d'objets métalliques ou d'emplacements susceptibles de perturber le fonctionnement de l'aimant de la boussole. Cela peut affecter la précision de la lecture.
- La boussole fournit des mesures générales pour votre usage personnel. Evitez de les utiliser pour d'autres fins que celles prévues. Une utilisation non appropriée peut engendrer des dommages ou des situations dangereuses pour lesquelles le fabricant décline toute responsabilité.

## Convertisseur

- I En mode Menu, sélectionnez  $\mathbf{Organis.} \to \mathbf{Convertisseur} \to \mathsf{un}$  type de conversion.
- 2 Saisissez les devises ou les mesures et les unités dans les champs correspondants.

## Éditeur d'images

Vous pouvez retoucher des images et leur appliquer des effets amusants.

#### > Appliquer des effets aux images

En mode Menu, sélectionnez Appli. -> Editeur d'images.

- 2 Sélectionnez une photo et appuyez sur la touche de confirmation.
- 3 Appuyez sur la touche de confirmation pour modifier l'image.
- 4 Sélectionnez  $\text{Effets} \rightarrow$  une option d'effet (filtre, style ou déformer).

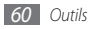

 $5\,$  Sélectionnez l'une des variations de l'effet à appliquer, puis appuyez sur <br/>  $<\!$  OK>.

Pour appliquer un effet de flou à une zone spécifique de l'image, sélectionnez **Flou partiel**, déplacez le rectangle ou changez sa taille, puis appuyez sur la touche de confirmation.

- 6 Lorsque vous avez terminé, appuyez sur <Options>  $\rightarrow$  Sauveg.
- 7~ Sélectionnez un emplacement de stockage (si nécessaire).
- \$ Saisissez un nouveau nom de fichier pour l'image et appuyez sur la touche de confirmation.

## > Ajuster une image

- Ouvrez l'image à modifier.
- 2 Appuyez sur la touche de confirmation pour modifier l'image.
- 3 Sélectionnez Ajuster  $\rightarrow$  une option de réglage (luminosité, contraste ou couleur).
- 4 Ajustez l'image de la façon dont vous le souhaitez, puis appuyez sur <**OK**>.
- 5 Enregistrez l'image modifiée sous un nouveau nom.

## > Transformer une image

Ouvrez l'image à modifier.

- 2 Appuyez sur la touche de confirmation pour modifier l'image.
- Sélectionnez Redimensionner, Pivoter ou Retourner.
- 4 Faites pivoter l'image ou retournez-la selon vos désirs, puis appuyez sur <**OK**>.

Pour changer la taille de l'image, sélectionnez une taille, puis appuyez sur <**Sauveg.**>.

5 Enregistrez l'image modifiée sous un nouveau nom.

### Rogner une image

- Ouvrez l'image à modifier.
- Appuyez sur la touche de confirmation pour modifier l'image.
- *3* Sélectionnez **Rogner**.
- 4 Déplacez le rectangle sur la zone à rogner, puis appuyez sur la touche de confirmation.

Pour redimensionner le rectangle, appuyez sur <**Redimensionne**>.

5 Enregistrez l'image modifiée sous un nouveau nom.

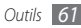

#### > Ajouter un élément visuel

1 Ouvrez l'image à modifier.

- 2 Appuyez sur la touche de confirmation pour modifier l'image.
- 3 Sélectionnez **Insérer**  $\rightarrow$  un type d'élément visuel (texte, cadre, emoticone, clipart ou image).
- 4 Sélectionnez un élément visuel ou entrez du texte et appuyez sur la touche de confirmation.
- 5 Déplacez ou redimensionnez le texte ou l'élément visuel, puis appuyez sur la touche de confirmation.
- 6 Enregistrez l'image modifiée sous un nouveau nom.

## **Fichiers**

Découvrez comment accéder rapidement et facilement à toutes vos images, musiques, fichiers audio et autres types de fichiers enregistrés dans le téléphone ou sur une carte mémoire.

### > Formats de fichiers compatibles

Votre téléphone accepte les formats de fichier suivants :

| Туре   | Format compatible                                           |
|--------|-------------------------------------------------------------|
| Image  | bmp, jpg, gif, png, wbmp, agif                              |
| Vidéo  | mp4, 3gp                                                    |
| Sons   | imy, midi, pmd                                              |
| Thème  | thm                                                         |
| Autres | doc, pdf, ppt, txt, xls, htm, html, vcf, vcs, vnt, jad, jar |

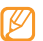

- En fonction du logiciel intégré à votre téléphone, il est possible que certains formats ne soient pas compatibles.
- Une erreur peut se produire à l'ouverture d'un fichier si la taille de celui-ci dépasse la quantité de mémoire disponible.

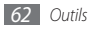

#### Visionner un fichier

- I En mode Menu, sélectionnez Fichiers → un type de fichiers. Les dossiers et les fichiers enregistrés sur la carte mémoire sont représentés par une icône.
- 2 Sélectionnez un dossier  $\rightarrow$  un fichier.
  - Le dossier **Images** vous permet d'afficher les photos capturées et les images téléchargées ou reçues d'autres sources.
  - Le dossier Vidéos vous permet de visionner les vidéos enregistrées et les vidéos téléchargées ou reçues d'autres sources.
  - Le dossier Sons vous permet d'écouter toutes les sonneries, les fichiers et clips audio enregistrés, y compris les mémos vocaux et les clips de la radio FM.
  - Le dossier **Thèmes** vous permet de visionner les thèmes téléchargés ou reçus d'autres sources.
  - Le dossier **Autres** vous permet d'afficher des documents et des fichiers de données, y compris les fichiers non pris en charge.

## Podomètre

- *[* En mode Menu, sélectionnez **Appli.**  $\rightarrow$  **Podomètre**.
- 2 Entrez votre taille et votre poids, puis appuyez sur <br/> <br/> <br/> <br/> <br/> <br/> Sauveg.
- Appuyez sur la touche de confirmation.
   Le podomètre va alors compter vos pas.
- 4 Pour arrêter le podomètre, appuyez sur la touche de confirmation.

## Recherche

Découvrez comment rechercher des données stockées sur votre téléphone.

En mode Menu, sélectionnez **Appli.** → **Recherche**.

- 2 Saisissez un mot-clé à rechercher.
- 3 Sélectionnez les données auxquelles vous souhaitez accéder.

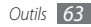

## Chronomètre

- I En mode Menu, sélectionnez Appli. → Chronomètre.
- 2 Appuyez sur <**Début**> pour commencer à chronométrer.
- 3 Appuyez sur la touche de confirmation pour enregistrer des temps intermédiaires.
- 4 Lorsque vous avez terminé, appuyez sur < Arrêter>.
- 5 Appuyez sur < **Réinit.**> pour effacer les temps enregistrés.
- Ø
- Lorsque vous enregistrez les temps intermédiaires, l'intervalle compris entre les temps est également enregistré. Pour voir l'intervalle, sélectionnez **Tour**.

## Minuteur

- 1 En mode Menu, sélectionnez Appli. → Minuteur.
- 2 Définissez la durée du compte à rebours.
- *3* Appuyez sur **<Début>** pour lancer le compte à rebours.
- Lorsque le compte à rebours est en marche, vous pouvez utiliser simultanément d'autres fonctions. Appuyez sur <**Retour**> ou sur [••••] → <**Oui**> et accéder à une autre application.

4 Lorsque le minuteur arrive à zéro, appuyez sur <**OK**> pour arrêter l'alerte.

## Horloge mondiale

Découvrez comment afficher l'heure d'une autre zone géographique et paramétrer l'affichage de l'horloge mondiale sur votre écran.

### > Afficher une horloge mondiale

En mode Menu, sélectionnez **Organis.**  $\rightarrow$  **Horloge mondiale**.

Parcourez la carte du monde et choisissez un fuseau horaire.

## > Créer une horloge mondiale

En mode Menu, sélectionnez **Organis.**  $\rightarrow$  **Horloge mondiale**.

- 2 Appuyez sur < Ajouter $> \rightarrow <$  Rechercher>.
- 3 Saisissez le nom d'une ville ou sélectionnez-en une dans la liste.

L'horloge mondiale est définie comme horloge secondaire.

4 Pour ajouter d'autres horloges mondiales, répétez les étapes 2 et 3.

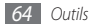

#### > Ajouter une horloge mondiale à votre écran

Le widget double horloge vous permet d'afficher à l'écran deux fuseaux horaires différents.

Après avoir créé des horloges mondiales :

- $\ \ \, I \quad {\rm En \ mode \ Menu, \ sélectionnez \ Organis.} \rightarrow {\rm Horloge} \\ {\rm mondiale.}$
- 2 Naviguez jusqu'au fuseau horaire souhaité et appuyez sur <**Options**>  $\rightarrow$  **2ème horloge**.
- 4 Faites défiler vers la gauche ou la droite pour sélectionner Veille intelligente.
- 5 Appuyez sur <**Modifier**>  $\rightarrow$  **Double horloge**.
- 6 Appuyez sur  $\langle \mathbf{Options} \rangle \rightarrow \mathbf{Sauveg.}$

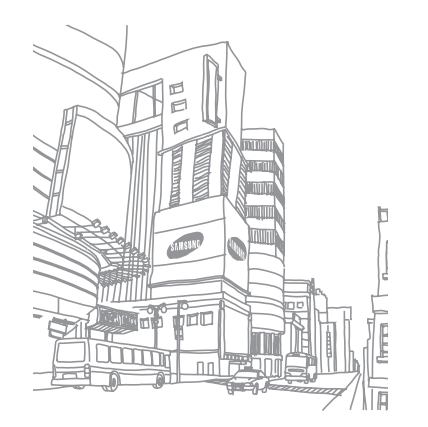

## Paramètres

## Accéder au menu Paramètres

- 1 En mode Menu, sélectionnez Param.
- 2 Sélectionnez une catégorie de paramètres puis une option.
- 3 Personnalisez le paramètre, puis appuyez sur <Sauveg.> ou appuyez sur la touche de confirmation.

## Profils de sons

Sélectionnez le profil sonore à utiliser ou personnalisez les options audio des profils selon vos besoins.

## Affichage

Accédez aux paramètres suivants et modifiez-les pour contrôler l'écran et la luminosité de votre téléphone.

- Fond d'écran : Sélectionnez l'image d'arrière-plan de l'écran de veille.
- Mon thème : Sélectionnez un thème de couleurs pour les écrans du menu.
- Accueil intelligent : Modifiez le type d'écran de veille ou personnalisez l'écran d'accueil intelligent.
- Police : Choisissez un type de police pour le texte affiché sur l'écran.
- Numérotation : Personnalisez l'écran de numérotation.
- Luminosité : Réglez la luminosité de l'écran.
- **Rétroéclairage** : Sélectionnez le délai de désactivation automatique du rétroéclairage.
- Effet de transition : Paramétrez le téléphone pour qu'il affiche une animation lorsque vous changez de fenêtre.

## **Heure & Date**

Accédez aux paramètres suivants et modifiez-les pour contrôler la façon dont l'heure et la date s'affichent sur votre téléphone :

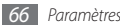

## Téléphone

Accédez aux paramètres suivants et modifiez-les pour contrôler les paramètres généraux de votre téléphone :

- Langue : Sélectionnez la langue à utiliser sur l'écran du téléphone et pour la saisie de texte.
- **Raccourcis** : Personnalisez les touches de raccourci. ► p. 22
- Verrouillage auto. clavier : Paramétrez le téléphone pour qu'il verrouille automatiquement le clavier.
- **Rétroéclairage clavier** : Sélectionnez le délai de désactivation automatique du rétroéclairage du clavier.
- GPS : Personnalisez les paramètres relatifs aux connexions GPS.

## **Appels**

Accédez aux paramètres suivants et modifiez-les pour contrôler les fonctions d'appel de votre téléphone :

- Tous les appels : Personnalisez les paramètres des fonctions d'appel.
- Appel vocal : Personnalisez les paramètres des appels vocaux.

- Appel visio : Personnalisez les paramètres des appels visio.
- Appel simulé : Personnalisez les paramètres des appels simulés. ▶ p. 29

## **Applications**

Accédez aux paramètres suivants et modifiez-les pour contrôler les applications de votre téléphone :

- Messages : Personnalisez les paramètres des fonctions de messagerie.
- E-mail : Personnalisez les paramètres des fonctions de messagerie électronique.
- **Contacts** : Personnalisez les paramètres du répertoire.
- Calendrier : Personnalisez les paramètres du calendrier.
- Internet : Sélectionnez le profil de connexion à utiliser pour accéder à Internet. ► p. 49
- Lecteur média : Personnalisez les paramètres du lecteur MP3 et du lecteur vidéo.

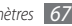

## **Sécurité**

Accédez aux paramètres suivants et modifiez-les pour sécuriser les données de votre téléphone :

- Verrouillage téléphone : Activez ou désactivez la fonction de verrouillage du téléphone pour que celui-ci demande un mot de passe avant son utilisation.
- Verrouillage SIM : Activez ou désactivez la fonction de verrouillage SIM pour que le mot de passe SIM ou USIM soit demandé lorsque vous changez la carte SIM ou USIM.
- Verrouillage PIN : Activez ou désactivez la fonction de verrouillage PIN pour que le téléphone demande un mot de passe PIN avant son utilisation.
- Verrouillage confidentialité : Rendez diverses données privées. Pour accéder aux données privées, le mot de passe de votre téléphone vous est demandé.
- Numérotation fixe : Activez ou désactivez le mode de numérotation fixe (FDN) pour limiter les appels aux numéros de la liste de numérotation fixe.
- Modifier mot de passe : Modifiez le mot de passe du téléphone.

- Modifier code PIN : Modifiez le code PIN utilisé pour accéder aux données de la carte SIM/USIM.
- Modifier PIN2 : Modifiez le code PIN2 utilisé pour protéger le premier code PIN.
- Traçage du mobile : Activez ou désactivez la fonction de traçage du mobile qui vous aide à localiser votre téléphone si celui-ci est perdu ou volé. ► p. 24

## **Connexions PC**

Définissez un mode USB à activer lorsque vous connectez votre téléphone à un PC.  $\blacktriangleright\,$  p. 57

## Réseau

Accédez ou modifiez les paramètres suivants pour définir la façon dont votre téléphone sélectionne les réseaux et s'y connecte :

- Sélection réseau : Définissez la méthode de sélection du réseau, automatique ou manuelle.
- Mode réseau : Sélectionnez une fréquence de réseau.

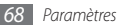

- **Connexions** : Définissez les profils de connexion à utiliser pour les fonctions de réseau.
- **Certificats** : Affichez les certificats requis pour les services réseau.

## **Assistant profil**

Lancez l'assistant qui vous permet de personnaliser votre téléphone.

## Mémoire

Accédez aux paramètres et modifiez-les pour contrôler l'utilisation de la mémoire de votre téléphone :

- Carte mémoire : Accédez aux informations de votre carte mémoire et paramétrez la visibilité par Bluetooth des fichiers qui s'y trouvent. Vous pouvez également formater la carte mémoire ou modifier son nom.
- Etat de la mémoire : Affichez la quantité de mémoire déjà utilisée et la quantité de mémoire encore disponible pour les divers types de fichiers.

- Mémoire par défaut : Sélectionnez la mémoire par défaut à utiliser lorsque vous transférez des données, capturez des images et des vidéos ou enregistrez des mémos vocaux ou la radio FM.
- Effacer mémoire du téléphone : Effacez les données sélectionnées dans la mémoire de votre téléphone.

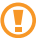

Ceci efface définitivement toutes les données sélectionnées dans la mémoire du téléphone.

## Réinitialiser

Réinitialisez divers paramètres pour rétablir les valeurs d'origine par défaut. Sélectionnez les paramètres à réinitialiser. Vous devez saisir le mot de passe de votre téléphone pour pouvoir réinitialiser les paramètres.

## A propos du téléphone

Vérifiez les licences des programmes libres que vous téléchargez.

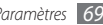

## Dépannage

## Lorsque vous allumez ou utilisez votre téléphone, un message vous invite à saisir l'un des codes suivants :

| Code         | Solution possible :                                                                                                    |
|--------------|----------------------------------------------------------------------------------------------------|
| Mot de passe | Lorsque la fonction de verrouillage est<br>activée, vous devez saisir le mot de passe<br>que vous avez défini pour le téléphone.                                                                                                    |
| PIN          | Lorsque vous utilisez le téléphone pour la<br>première fois ou lorsque la demande de<br>code PIN est activée, vous devez saisir le<br>code PIN fourni avec la carte SIM ou USIM.<br>Cette fonction peut être désactivée dans le<br>menu <b>Verrouillage PIN</b> . |

| Code      | Solution possible :                                                                                                    |
|-----------|----------------------------------------------------------------------------------------------------|
| Code PUK  | Si vous saisissez un code PIN incorrect à<br>plusieurs reprises, votre carte SIM/USIM est<br>bloquée. Vous devez alors saisir le code PUK<br>fourni par votre opérateur.                 |
| Code PIN2 | Lorsque vous accédez à un menu<br>nécessitant la saisie du code PIN2, vous<br>devez saisir code, fourni avec votre carte<br>SIM/USIM. Pour en savoir plus, contactez<br>votre opérateur. |

## Message « Service non disponible » ou « Erreur réseau »

- Vous êtes peut-être dans une zone de mauvaise réception. Déplacez-vous et réessayez.
- Certaines options ne sont pas accessibles sans abonnement. Contactez votre opérateur pour obtenir des informations complémentaires.

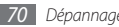

#### Interruption inopinée des appels

Vous êtes peut-être dans une zone de mauvaise réception. Déplacez-vous et réessayez.

#### Impossible d'appeler

- Assurez-vous d'avoir appuyé sur la touche d'appel.
- Assurez-vous d'être connecté(e) au réseau cellulaire approprié.
- Vérifiez que vous n'avez pas activé la fonction de restriction d'appel pour ce numéro de téléphone.

#### Impossible de recevoir des appels

- Vérifiez que votre téléphone est bien allumé.
- Assurez-vous d'être connecté(e) au réseau cellulaire approprié.
- Vérifiez que vous n'avez pas activé la fonction de restriction d'appel pour ce numéro de téléphone entrant.

## Vos interlocuteurs ne parviennent pas à vous entendre

• Vérifiez que le microphone intégré n'est pas recouvert.

- Le microphone doit être placé suffisamment près de votre bouche.
- Si vous utilisez un kit mains-libres ou un casque, vérifiez qu'il est correctement branché.

#### Mauvaise qualité d'écoute

- Assurez-vous que rien n'entrave l'antenne intégrée au téléphone.
- Vous êtes peut-être dans une zone de mauvaise réception. Déplacez-vous et réessayez.

#### Impossible d'appeler des contacts enregistrés

- Vérifiez que le bon numéro a été enregistré dans la liste de contacts.
- Si nécessaire, saisissez et enregistrez le numéro à nouveau.
- Vérifiez que vous n'avez pas activé la fonction de restriction d'appel pour ce numéro de téléphone.

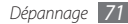

## Tonalités inopinées et clignotements de l'icône de la batterie

Le niveau de charge de la batterie est faible. Rechargez la batterie ou remplacez-la pour continuer à utiliser le téléphone.

## Problèmes pour recharger la batterie et désactivation du téléphone

- Les fiches de la batterie sont peut-être sales. Nettoyez les fiches dorées à l'aide d'un chiffon doux et propre, puis réessayez de recharger la batterie.
- Si la batterie ne se recharge plus complètement, remplacezla par une neuve et recyclez l'ancienne conformément à la législation en vigueur dans votre pays.

#### L'appareil est chaud au toucher

Lorsque vous utilisez plusieurs applications en même temps ou sur une période prolongée, votre téléphone peut sembler chaud au toucher. Ce phénomène est normal et n'affecte pas la durée de vie ni les performances du téléphone.

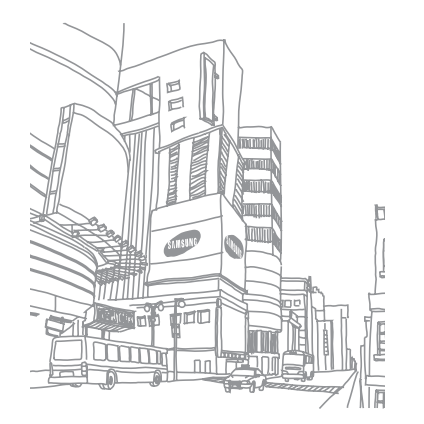

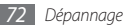
# Consignes de sécurité

Afin d'éviter de blesser votre entourage ou vous-même, ou bien d'endommager votre appareil, veuillez lire toutes les informations suivantes avant d'utiliser votre téléphone.

# Avertissement : Evitez les chocs électriques, le feu et les explosions

N'utilisez pas de prises et de cordons d'alimentation endommagés ou de prises électriques mal fixées

Ne touchez pas le cordon d'alimentation lorsque vos mains sont mouillées et ne tirez pas sur le chargeur pour le débrancher

Ne tordez pas ou n'endommagez pas le cordon d'alimentation

N'utilisez et ne touchez pas votre téléphone avec les mains mouillées lorsque celui-ci est en cours de chargement

Ne provoquez pas de court-circuit avec le chargeur ou la batterie

Ne laissez pas tomber le chargeur ou la batterie et ne les exposez pas aux chocs

### Ne rechargez pas la batterie en utilisant des chargeurs non homologués par Samsung

#### N'utilisez pas l'appareil pendant un orage

L'appareil peut mal fonctionner et les risques de choc électrique peuvent augmenter.

### Ne manipulez pas la batterie Lithium Ion (Li-Ion) lorsque celle-ci coule ou est endommagée

Contactez le centre de traitement agréé le plus proche de chez vous afin de vous séparer de vos batteries Li-lon en toute sécurité.

#### Manipulez et jetez les batteries et les chargeurs avec précaution

- N'utilisez que les batteries et les chargeurs homologués par Samsung, spécialement conçus pour votre téléphone. L'utilisation de batteries et de chargeurs incompatibles peut provoquer des blessures graves ou endommager votre téléphone.
- Ne jetez jamais des batteries ou des appareils au feu. Respectez la réglementation en vigueur dans votre pays concernant l'élimination des batteries et des téléphone usagés.
- Ne posez jamais les batteries ou les appareils à l'intérieur ou au-dessus d'appareils chauffants, tels que des fours à micro-ondes, des cuisinières ou des radiateurs. En cas de surchauffe, la batterie peut exploser.

 N'écrasez ou ne perforez jamais la batterie. Évitez d'exposer la batterie à une pression externe élevée qui risquerait d'entraîner un court-circuit interne et une surchauffe.

### Protégez l'appareil, la batterie et le chargeur contre toute détérioration

- Evitez d'exposer votre téléphone et la batterie à des températures très basses ou très élevées.
- Des températures extrêmes peuvent déformer le téléphone et réduire la capacité de chargement, ainsi que sa durée de vie et celle des batteries.
- Évitez tout contact de la batterie avec des objets métalliques, car cela risquerait de provoquer un court-circuit entre les bornes + et – de la batterie et de l'endommager de manière temporaire ou permanente.
- N'utilisez jamais une batterie ou un chargeur endommagé(e).

#### Attention : Respectez tous les avertissements de sécurité et les réglementations en vigueur lorsque vous utilisez votre téléphone dans un endroit où son utilisation est réglementée

#### Eteignez votre téléphone lorsque son utilisation est interdite

Respectez toutes les réglementations interdisant l'utilisation des télépones mobiles dans certaines zones spécifiques.

### N'utilisez pas votre téléphone à proximité d'autres appareils électroniques

La plupart des appareils électroniques utilisent des signaux de radiofréquence radiofréquence. Il est possible que votre télépones cause des interférences avec d'autres appareils électroniques.

### N'utilisez pas votre téléphone à proximité d'un stimulateur cardiaque

- Maintenez une distance minimale de 15 cm entre votre téléphone et le stimulateur cardiaque pour éviter toute interférence.
- Il est fortement conseillé, lors d'un appel, de positionner le téléphone sur le côté opposé à l'implant.
- Si vous pensez que votre téléphone vient perturber le fonctionnement d'un stimulateur cardiaque ou d'un appareil médical, éteignez-le immédiatement et contactez le fabricant du stimulateur ou de l'appareil médical.

#### N'utilisez pas votre téléphone dans un hôpital ou à proximité d'équipements médicaux en raison des interférences qu'il pourrait produire

Si vous utilisez vous-même des équipements médicaux, contactez votre fabriquant afin d'éviter toute interférence de radiofréquence.

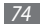

#### Si vous utilisez un appareil auditif, contactez votre fabriquant afin d'obtenir plus d'informations sur les interférences

Il est possible que certains appareils auditifs subissent des interférences causées par la radiofréquence de votre téléphone. Afin de vous assurer d'une utilisation de votre appareil auditif en toute sécurité, contactez votre fabriquant.

### Éteignez le téléphone dans les lieux présentant des risques d'explosion

- Éteignez le téléphone dans les lieux présentant des risques d'explosion.
- Respectez toujours les consignes, les instructions et la signalétique d'utilisation dans un environnement explosif.
- N'utilisez pas votre téléphone dans une station-service, dans les zones potentiellement explosives ou à proximité de produits combustibles ou chimiques.
- Ne transportez et ne stockez jamais de liquides inflammables, de gaz ou de matériaux explosifs dans le même habitacle que le téléphone, ses composants ou ses accessoires.

#### Eteignez votre téléphone lorsque vous voyagez en avion

Les téléphones portables peuvent engendrer des interférences avec les équipements aéronautiques. Conformez-vous aux réglementations en vigueur et éteignez votre téléphone. Il est possible que les appareils électroniques se trouvant à bord d'un véhicule motorisé subissent des dysfonctionnements provoqués par la radiofréquence de votre propre téléphone.

# Respectez toutes les consignes de sécurité et réglementations relatives à l'utilisation de votre téléphone lorsque vous vous trouvez au volant d'un véhicule

Votre responsabilité principale est avant tout de conduire votre véhicule sans prendre de risques. N'utilisez jamais votre télépone au volant, si cela est interdit par la loi. Pour votre sécurité et celle des autres, faites preuve de bon sens et gardez à l'esprit les conseils suivants :

- Utilisez un kit mains-libres.
- Apprenez à connaître les fonctions pratiques de votre télépone, comme par exemple la numérotation rapide et la fonction de rappel automatique. Ces fonctions vous permettent de gagner du temps et de rester concentré lorsque vous passez ou recevez des appels sur votre télépone.
- Gardez votre télépone à portée de main. Soyez en mesure d'atteindre votre télépone mobile sans quitter la route des yeux. Si vous recevez un appel entrant à un moment inopportun, laissez votre messagerie vocale répondre à votre place.

- Informez votre interlocuteur que vous êtes au volant. Interrompez tout appel en cas d'embouteillages ou de conditions météorologiques dangereuses. La pluie, la neige ou neige fondue, le verglas et une circulation dense sont des facteurs dangereux.
- Ne prenez pas de notes ou ne recherchez pas de numéros de téléphone. Noter une liste de tâches à effectuer ou parcourir votre répertoire détourne votre attention de votre responsabilité principale qui consiste à conduire sans prendre de risques.
- Composez des numéros de manière raisonnable et évaluez l'état de la circulation. Passez vos appels lorsque vous êtes immobile ou avant de vous insérer dans la circulation. Essayez de passer vos appels de préférence lorsque votre véhicule est stationné. Si vous devez absolument passer un appel, composez les chiffres un à un, regardez la route et dans vos rétroviseurs, puis reprenez la numérotation.
- Ne poursuivez pas de conversations stressantes ou émotionnelles qui pourraient vous distraire. Informez vos interlocuteurs que vous êtes au volant et interrompez toute conversation susceptible d'altérer votre attention sur la route.
- Utilisez votre téléphone pour demander de l'aide. En cas d'incendie, d'accident de la route ou d'urgence médicale, composez le numéro d'urgence local.
- Utilisez votre appareil pour aider d'autres personnes en situation d'urgence.
  Si vous êtes témoin d'un accident, d'une agression ou de toute autre situation d'urgence mettant des vies en jeu, contactez les services d'urgence locaux.

 Appelez un service d'assistance dépannage ou un service spécial d'assistance, si cela s'avère nécessaire. Si vous croisez un véhicule endommagé ne présentant pas de danger immédiat, si vous constatez un feu rouge cassé, un accident de la route sans gravité où personne ne semble blessé ou encore un véhicule que vous savez volé, appelez un service d'assistance dépannage ou un service spécial d'assistance autre que les services d'urgence.

#### Pour entretenir et bien utiliser votre téléphone

#### Conservez votre téléphone au sec

- L'humidité et tous types de liquides peuvent endommager les pièces ou les circuits éléctroniques de votre téléphone.
- En cas de contact avec un liquide, retirez la batterie sans allumer votre téléphone. Séchez votre appareil avec un chiffon et confiez-le à un service de réparation.
- Les liquides modifient la couleur de l'étiquette indiquant que l'intérieur du téléphone a été endommagé. L'eau peut endommager votre téléphone et entraîner l'annulation de la garantie du fabricant.

### N'utilisez pas ou ne rangez pas votre téléphone dans des endroits poussiéreux ou sales

La poussière peut causer des dysfonctionnements de votre téléphone.

#### Ne posez pas votre téléphone sur des surfaces inclinées

Si votre téléphone tombe, il peut être endommagé.

# Ne conservez pas votre téléphone dans des endroits chauds ou froids. Utilisez votre téléphone à des températures comprises entre -20° C et 50° C

- Votre téléphone peut exploser si vous le laissez dans un véhicule fermé, la température intérieure pouvant monter jusqu'à 80°C.
- N'exposez pas votre téléphone à la lumière directe du soleil de manière prolongée (comme par exemple sur le tableau de bord d'une voiture).
- Conservez la batterie à des températures allant de 0°C à 40°C.

#### Ne conservez pas votre téléphone à proximité d'objets métalliques, comme par exemple des pièces, des clés ou des colliers

- Votre téléphone pourrait être déformé ou subir des dysfonctionnements.
- Les bornes de la batterie peuvent causer des incendies si elles sont mises en contact avec des objets métalliques.

### Ne conservez pas votre téléphone à proximité de champs magnétiques

- Lorsqu'il est exposé à des champs magnétiques, votre téléphone peut subir des dysfonctionnements ou la batterie peut se décharger.
- Les cartes à piste, comme par exemple les cartes de crédit, les cartes de téléphone et les cartes d'embarquement peuvent être endommagées par des champs magnétiques.

 N'utilisez pas de housses ou d'accessoires équipés de fermetures aimantées et évitez toute exposition prolongée de votre téléphone à des champs magnétiques.

#### Ne conservez pas votre téléphone à proximité ou à l'intérieur de radiateurs, de fours à micro-ondes, d'équipements de cuisine chauffants ou de conteneurs à haute pression

- La batterie peut couler.
- Votre téléphone peut surchauffer et causer un incendie.

### Ne laissez pas tomber votre téléphone et ne l'exposez pas aux chocs

- L'écran de votre téléphone pourrait être endommagé.
- Votre téléphone peut être endommagé ou certaines pièces peuvent subir des dysfonctionnements si vous le tordez ou le déformez.

### N'utilisez pas le flash de l'appareil photo trop près des yeux de personnes ou d'animaux

Utiliser un flash à proximité des yeux peut causer des lésions oculaires ou une perte temporaire de la vue.

#### Préservez la durée de vie de la batterie et du chargeur

 Ne laissez pas la batterie en charge pendant plus d'une semaine, car une surcharge risque de réduire sa durée de vie.

- Lorsqu'elle n'est pas utilisée pendant une période prolongée, une batterie pleine se décharge progressivement et doit être rechargée avant utilisation.
- Lorsque le chargeur n'est pas utilisé, ne le laissez pas branché à une prise de courant.
- Utilisez la batterie pour votre téléphone uniquement.

### N'utilisez que des batteries, chargeurs, accessoires et fournitures homologué(e)s par Samsung

- Utiliser des batteries ou des chargeurs génériques peut réduire la durée de vie de votre téléphone ou provoquer des dysfonctionnements.
- Samsung ne peut être tenu responsable de la sécurité de l'utilisateur si celui-ci utilise des accessoires ou des éléments non homologués par Samsung.

### Ne mordez et ne portez pas à votre bouche le téléphone ou la batterie

- Mordre ou porter le téléphone ou la batterie à votre bouche pourrait endommager votre téléphone ou provoquer une explosion.
- Assurez-vous que les enfants manipulent le téléphone de façon appropriée s'ils doivent l'utiliser.

#### Pour parler dans le téléphone :

- Tenez le téléphone droit, comme vous le feriez avec un téléphone traditionnel.
- Parlez directement dans le microphone.

- Evitez tout contact avec l'antenne interne de votre téléphone. Toucher l'antenne peut réduire la qualité d'écoute ou provoquer une émission de radiofréquence plus élevée que nécessaire.
- Lorsque vous utilisez votre téléphone, tenez-le de manière détendue, appuyez légèrement sur les touches, utilisez les fonctions spéciales de saisie (telles que les modèles et la saisie intuitive) pour réduire le nombre de touches à manipuler et faites des pauses régulières.

### Restez prudent lorsque vous utilisez votre téléphone en marchant ou en bougeant

Restez toujours conscient de votre environnement afin d'éviter de vous blesser ou de blesser d'autres personnes.

### Ne placez pas votre téléphone dans vos poches arrières ou à votre ceinture

Vous pouvez être blessé ou endommager votre téléphone si vous tombez.

#### Ne démontez pas, ne modifiez pas ou ne réparez pas vousmême votre téléphone

- Toute modification ou tout changement effectué(e) sur votre téléphone peut entraîner l'annulation de la garantie du fabricant. Pour tout besoin de service, confiez votre téléphone à un service après-vente Samsung.
- Ne démontez pas ou ne perforez pas la batterie, car ceci peut causer une explosion ou un incendie.

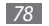

#### Ne peignez pas votre téléphone

La peinture pourrait bloquer les pièces mobiles de votre téléphone et perturber son fonctionnement. Si vous êtes allergique à la peinture ou aux pièces métalliques du téléphone, cessez de l'utiliser et consultez un spécialiste.

#### Lors du nettoyage de votre téléphone :

- Essuyez votre téléphone ou le chargeur avec un chiffon ou une gomme.
- Nettoyez les bornes de la batterie avec un morceau de coton ou un chiffon.
- N'utilisez pas de produits chimiques ou de détergents.

#### N'utilisez pas le téléphone si son écran est fissuré ou cassé

Le verre ou l'acrylique brisé risque de vous blesser à la main ou au visage. Confiez votre téléphone à un service après-vente Samsung afin de le faire réparer.

### Utilisez votre téléphone uniquement pour vous servir des fonctions auxquelles il est destiné

### Evitez de déranger votre entourage lorsque vous utilisez votre téléphone dans un lieu public

#### Ne laissez pas les enfants utiliser votre téléphone

Votre téléphone n'est pas un jouet. Ne laissez pas les enfants jouer avec le téléphone, car ils pourraient se blesser ou blesser d'autre personnes, endommager le téléphone ou passer des appels susceptibles d'augmenter vos frais de communication.

#### Installez le téléphone et ses accessoires avec précaution

- Veillez à la bonne fixation de votre téléphone mobile et de ses accessoires dans votre véhicule.
- Évitez de placer votre téléphone ou ses accessoires à proximité de la zone d'ouverture des airbags. Si l'équipement mobile n'est pas installé correctement, le déclenchement de l'airbag risque de provoquer des blessures graves.

#### Toute réparation doit être réalisée par un technicien agréé

Le recours aux services d'un technicien non agréé risque d'entraîner des dégâts sur le téléphone et d'annuler la garantie du fabricant.

#### Manipulez les cartes SIM ou USIM et les cartes mémoire avec soin

- Ne retirez pas une carte lorsque le téléphone y enregistre ou y lit des informations, car vous risqueriez de perdre des données et/ou d'endommager la carte ou le téléphone lui-même.
- Protégez les cartes contre les chocs violents, les décharges électrostatiques et les interférences émises par d'autres appareils.
- Ne touchez pas les contacts dorés de la carte avec vos doigts ou avec des objets métalliques. Si la carte est sale, nettoyez-la avec un chiffon doux.

#### Assurez l'accès aux services d'urgence

Dans certaines zones ou dans certaines circonstances, il peut être impossible de joindre les numéros d'urgence avec votre téléphone. Avant de vous rendre dans des régions isolées ou non couvertes, prévoyez un autre moyen pour contacter les services d'urgence.

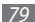

Gardez à l'esprit les recommandations suivantes vis-à-vis de la protection contre l'eau :

- Votre téléphone a été testé dans un environnement contrôlé et s'avère être résistant à la poussière et aux projections d'eau dans certaines circonstances (satisfait aux critères de classification IP67 tels que décrits par la norme internationale CEI 60529 - Degrés de protection procurés par les enveloppes [Code IP]; conditions de test : 15~35° C, 86~106 kPa, 1 mètre, durant 30 minutes). En dépit de cette classification, votre téléphone n'est pas à l'abri des dégâts provoqués par l'eau quelle que soit la situation.
- Des coques mal ajustées, une immersion prolongée dans l'eau, et/ou une pression excessive peuvent provoquer des infiltrations et permettre à l'eau de pénétrer à l'intérieur du téléphone. Nimmergez pas délibérément le téléphone, ne le mettez pas en contact avec l'eau et ne l'exposez pas à l'humidité.
- Une mauvaise fermeture de la coque, une exposition excessive à la poussière et/ou une pression trop importante sont susceptibles de provoquer la pénétration de la poussière. Ne pas exposer à la poussière et/ou au sable durant des périodes prolongées.
- Votre téléphone est un appareil électronique complexe. Protégez-le des chocs et manipulez-le avec soin pour éviter tout dommage sérieux. Des dommages sur l'enveloppe extérieure du téléphone peuvent réduire son niveau de protection contre les dommages causés par l'eau. N'insérez pas d'objets pointus dans les orifices du haut-parleur, du microphone ou du récepteur car cela pourrait percer la surface protectrice et permettre à l'eau et à la poussière de pérétrer.

#### Informations sur la certification DAS

Votre téléphone a été concu pour ne pas dépasser les limites d'exposition aux radiofréquences (RF) émises recommandées par le Conseil de l'Union européenne. Ces normes empêchent la vente de téléphones mobiles qui dépassent le niveau d'exposition maximal (également connu sous le nom de DAS ou Débit d'absorption spécifique) de 2,0 watts par kilogramme. Lors des tests, la valeur DAS maximum enregistrée pour ce modèle était de 0,665 W/kg. En condition normale d'utilisation, la valeur DAS réelle sera généralement beaucoup plus faible, car le téléphone n'émet que l'énergie RF nécessaire à la transmission du signal vers la station de base la plus proche. Le téléphone minimise ainsi votre exposition globale à l'énergie RF en émettant automatiquement à des niveaux plus faibles dès que cela est possible. Par ailleurs, il est également recommandé d'utiliser autant que possible le kit piéton. Cependant, on veillera dans ce cas à éloigner le téléphone du ventre des femmes enceintes et du bas ventre des enfants et des adolescents. Les informations scientifiques actuelles n'indiquent en rien que l'utilisation des téléphones portables exige de prendre de guelcongues précautions. Cependant, si certains s'inquiètent des risques potentiels liés à une durée d'utilisation excessive du téléphone, nous leur conseillons d'utiliser le kit piéton afin de tenir le téléphone portable éloigné de la tête et du corps.

La Déclaration de conformité figurant au dos de ce mode d'emploi prouve que votre téléphone est conforme à la directive européenne relative aux équipements terminaux de télécommunications et aux équipements radio. Pour plus d'informations sur le DAS et les normes européennes correspondantes, veuillez consulter le site Web de Samsung mobile.

80

Consignes de sécurité

#### Les bons gestes de mise au rebut de ce produit

(Déchets d'équipements électriques et électroniques)

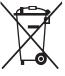

(Applicable dans les pays de l'Union Européenne et dans d'autres pays européens pratiquant le tri sélectif)

Ce symbole sur le produit, ses accessoires ou sa documentation indique que ni le produit, ni ses accessoires électroniques usagés (chargeur, casque audio, câble USB, etc.) ne peuvent être jetés avec les autres déchets ménagers. La mise au rebut incontrôlée

des déchets présentant des risques environnementaux et de santé publique, veuillez séparer vos produits et accessoires usagés des autres déchets. Vous favoriserez ainsi le recyclage de la matière qui les compose dans le cadre d'un développement durable.

Les particuliers sont invités à contacter le magasin leur ayant vendu le produit ou à se renseigner auprès des autorités locales pour connaître les procédures et les points de collecte de ces produits en vue de leur recyclage.

Les entreprises et professionnels sont invités à contacter leurs fournisseurs et à consulter les conditions de leur contrat de vente. Ce produit et ses accessoires ne peuvent être jetés avec les autres déchets professionnels et commerciaux.

#### Elimination de la batterie de ce produit

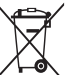

(Applicable aux pays de l'Union européenne et aux autres pays européens dans lesquels des systèmes de collecte sélective sont mis en place)

Le symbole sur la batterie, le manuel ou l'emballage indique que la batterie de ce produit ne doit pas être éliminée en fin de vie avec les autres déchets ménagers. L'indication éventuelle des symboles chimiques Hg, Cd ou Pb signifie que la batterie contient des quantités de mercure, de cadmium ou de plomb supérieures aux niveaux de référence stipulés dans la directive C2 000/66. Si la batterie n'est pas correctement éliminée, ces substances peuvent porter préjudice à la santé humaine ou à l'environnement. Afin de protéger les ressources naturelles et d'encourager la rédutilisation du matériel, veillez à séparer la batterie des autres types de déchets et à la recycler via votre système local de collecte gratuite des piles et batteries.

#### Limitation de responsabilité

Les contenus et les services accessibles par l'intermédiaire de ce téléphone appartiennent dans leur intégralité à des tiers et sont protégés par les lois sur les droits d'auteur, les brevets, les marques et/ou d'autres lois sur la propriété intellectuelle. Ces contenus et services sont fournis uniquement pour votre usage personnel et non pour une utilisation commerciale. Vous ne pouvez pas utiliser ces contenus ou services d'une manièreq uir n'a pas été autorisée par le propriétaire des contenus ou le fournisseur des services. Sans que cela ne limite ce qui précède, sauf autorisation expresse du propriétaire de contenus ou du fournisseur de services concerné, il vous est interdit de modifier, de copier, de republier, de transférer, de diffuser, de transmettre, de traduire, de vendre, d'exploiter ou de distribuer, d'une quelconque manière et sur quelque support que ce soit, des contenus ou les services affichés par l'intermédiaire de ce téléphone, ou d'en créer des dérivés.

LES CONTENUS ET SERVICES DE TIERS SONT FOURNIS « EN L'ÉTAT ». DANS TOUTE LA MESURE PERMISE PAR LA LO LOCALE, SAMSUNG NE GARANTIT PAS LES CONTENUS OU LES SERVICES AINSI FOURNIS, EXPRESSÉMENT OU IMPLICITEMENT, À QUELQUE FIN QUE CE SOIT. SAMSUNG EXCLUT EXPRESSÉMENT TOUTE GARANTIE IMPLICITE, Y COMPRIS, SANS QUE CELA SOIT LIMITATIF, LES GARANTIES DE QUALITÉ MARCHANDE ET D'ADÉQUATION À UN USAGE PARTICULIER. SAMSUNG NE GARANTIT PAS L'EXACTITUDE, LA VALIDITÉ, L'ACTUALITÉ, LA LÉGALITÉ OU L'EXHAUSTIVITÉ DES CONTENUS OU DES SERVICES FOURNIS PAR L'INTERMÉDIAIRE DE CET APPAREIL, ET SAMSUNG NE SERA RESPONSABLE EN AUCUN CAS, Y COMPRIS EN CAS DE NÉGLIGENCE, QUE CE SOIT AU TITRE DE LA RESPONSABILITÉ CONTRACTUELLE OU DÉLICTUELLE, DES DOMMAGES DIRECTS, INDIRECTS, ACCESSOIRES, SPÉCIAUX OU CONSÉCUTIFS, DES HONORAIRES D'AVOCAT, DES FRAIS OU DE TOUT AUTRE DOMMAGE DÉCOULANT DE L'UTILISATION DE TOUT CONTENU OU SERVICE PAR VOUS-MÉME OU PAR UN TIERS (OU DE TOUTE INFORMATION FIGURANT DANS LEDIT CONTENU OU SERVICE), MÉME SI SAMSUNG A ÉTÉ INFORMÉ DE L'ÉVENTUALITÉ DE TELS DOMMAGES. DANS LA MESURE OÙ CERTAINS PAYS N'AUTORISENT PAS L'EXCLUSION DES GARANTIES IMPLICITES OU LA LIMITATION DES DROITS LÉGAUX DU CONSOMMATEUR, IL EST POSSIBLE QUE CES EXCLUSIONS ET LIMITATIONS NE VOUS SOIENT PAS APPLICABLES.

Les services tiers peuvent être suspendus ou interrompus à tout moment, et Samsung ne garantit pas qu'un contenu ou un service restera disponible pendant une certaine période. Les contenus et les services sont transmis par des tiers au moyen de réseaux et d'équipements de transmission qui échappent au contrôle de Samsung. Sans que cela ne limite le caractère général du présent avis, Samsung décline expressément toute responsabilité en cas d'interruption ou de suspension de tout contenu ou service fourni par l'intermédiaire de cet appareil.

Samsung n'est pas responsable du service client lié aux contenus et aux services. Toute question ou demande de service portant sur les contenus ou les services doit être adressée directement aux fournisseurs de contenus et de services concernés.

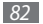

## Index

#### alarmes

arrêter 59 créer 59 désactiver 59

#### appareil photo

capturer des photos 37 capturer des vidéos 39

#### appels

afficher les appels manqués 28 composer 27 numéros à l'étranger 28 rejeter 27 répondre 27 simuler un appel 29 utiliser des options en cours d'appel 28

#### appels simulés 29 appels visio composer 27 répondre 27 appels vocaux

composer 27 répondre 27 utiliser des options 28

#### batterie

charger 10 insérer 8

#### Bluetooth

activer 54 envoyer des données 55 imprimer des données 56 mode SIM distant 56 recevoir des données 55 rechercher d'autres appareils pour s'y connecter 54 boussole 60 calculatrice 59 calendrier afficher des événements 47 créer des événements 47

#### carte mémoire

formater 14 insérer 12 retirer 14

#### carte SIM/USIM

insérer 8 verrouiller 24

#### chronomètre 64

#### connexions PC

lecteur Windows Media 58 Samsung Kies 57 stockage de masse 57

#### contacts

créer 45 numérotation rapide 46 recharcher 46 contenu du coffret 8 convertisseur 60 date et heure 21 dépannage 70 durée des appels 31 écran d'accueil intelligent 22 écran du menu 20 éditeur d'images

ajuster 61 appliquer des effets 60 e-mail afficher 36 créer des comptes 35 envoyer 35 fond d'écran 22 gestionnaire de fichiers 62 Google carte 51 messagerie 51 rechercher 51

localiser votre position 56 télécharger automatiquement des fichiers de données GPS 57

#### horloge mondiale

créer 64 définir un double affichage 65

voir navigateur Web jeux Java iouer 44 télécharger 43 iournal 30 journal des messages 30 ajouter des fichiers 40 créer des listes de lecture 41 écouter de la musique 41 lecteur RSS 50 lecteur Windows Media 58 luminosité de l'écran 22 mémos texte 48 afficher 48 créer 48

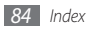

mémos vocaux enregistrer 48 lire 48 mémo vocal 48 messagerie vocale 33 messagers

accéder à la messagerie vocale 33 afficher le texte 32 afficher un e-mail 36 afficher un MMS 32 créer des comptes e-mail 35 définir des profils MMS 32 envoyer un e-mail 35 envoyer un message texte 31 envover un MMS 32 envover un SOS 34 aérer 34 utiliser des modèles 33 messages SOS 34 minuteur 64

#### MMS

afficher 33 définir des profils 32 envoyer 32 mode de numérotation fixe 30 navigateur média 39 navigateur Web

ajouter des favoris 49 définir des profils 49 surfer sur le Web 49

#### photos

afficher 63 capturer 37 capturer des photos en mode Sourire 38 capturer en mode Beauté 37 capturer une photo panoramique 38 modifier 60 podomètre 63 profil discret 21 profils sonores 21 radio FM écouter 42 enregistrer des stations 43 recherche intelligente 63 rejet automatique 29 répertoire créer des contacts 45 créer des groupes 46 définir les numéros favoris 46 rechercher des contacts 46 saisir du texte 25

#### SMS

- afficher 33
- envoyer 31

synchronisation

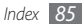

avec le lecteur Windows Media 58 avec un serveur Web 52

#### tâches

afficher 47 créer 47

#### téléchargements

Jeux Java 43

#### téléphone

allumer ou éteindre 15 aspect 15 icônes d'informations 19 paramètres 66 personnaliser 21 touches 17 verrouiller 23 touches volume 21 traçage du mobile 24 verrouiller à l'aide du code PIN 24 verrouiller le téléphone 23 Vidéos capturer 39 lire 63

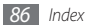

### Déclaration de conformité

#### Informations détaillées

Pour le produit suivant

Produit : Appareil mobile GSM WCDMA Bluetooth Modèle(s) : GT-B2710

# €€0168

#### Déclaration et normes applicables

Nous déclarons par la présente que le produit ci-dessus est conforme aux exigences essentielles de la directive R&TTE (1999/5/CE) en application des normes suivantes :

| DAS EN 50360 : 2001 / AC 2006<br>EN 62209-1 : 2006<br>CEM EN 62209-1 : 2006<br>EN 301 489-01 V1.9.2 (09-201<br>EN 301 489-07 V1.3.1 (11-200<br>EN 301 489-17 V2.1.1 (05-200<br>EN 301 489-17 V2.1.1 (05-200 | :urité | EN 60950-1 : 2006 +A12 : 2011<br>IEC 60529 : 2001                                                                                    |
|----------------------------------------------------------------------------------------------------|--------|----------------------------------------------------------------------------------------------------|
| CEM EN 301 489-01 V1.9.2 (09-201<br>EN 301 489-07 V1.3.1 (11-200<br>EN 301 489-24 V1.5.1 (10-201<br>EN 301 489-17 V2.1.1 (05-200                                                                            | S      | EN 50360 : 2001 / AC 2006<br>EN 62209-1 : 2006                                                                                       |
|                                                                                                    | N      | EN 301 489-01 V1.9.2 (09-2011)<br>EN 301 489-07 V1.3.1 (11-2005)<br>EN 301 489-24 V1.5.1 (10-2010)<br>EN 301 489-17 V2.1.1 (05-2009) |
| Radio EN 301 511 V9.0.2 (03-2003)<br>EN 301 908-2 V5.2.1 (07-2011<br>EN 301 908-1 V5.2.1 (05-2011<br>EN 300 328 V1.7.1 (10-2006)                                                                            | oit    | EN 301 511 V9.0.2 (03-2003)<br>EN 301 908-2 V5.2.1 (07-2011)<br>EN 301 908-1 V5.2.1 (05-2011)<br>EN 300 328 V1.7.1 (10-2006)         |

et de la directive (2011/65/UE) sur la restriction d'utilisation de certaines substances dangereuses dans un équipement électrique et électronique. La procédure de déclaration de conformité, définie dans l'article 10, puis reprise à l'alinéa [IV] de la directive 1999/5/EC a été conduite sous contrôle de l'organisme suivant :

TÜV SÜD BABT, Forsyth House, Churchfield Road, Walton-on-Thames, Surrey, KT12 2TD, UK\* Numéro d'identification : 0168

#### Représentant pour l'union européenne

Samsung Electronics Euro QA Lab. Blackbushe Business Park, Saxony Way, Yateley, Hampshire, GU46 6GG, UK

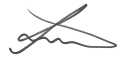

SAMSUNG

ELECTRONICS

SAMSUNG

| 2012.12.07                 | Joong-Hoon Choi / Directeur de laboratoire        |
|----------------------------|---------------------------------------------------|
| (lieu et date de parution) | (nom et signature du responsable dûment babilité) |

\* Il ne s'agit pas de l'adresse du service après-vente de Samsung. Pour obtenir l'adresse ou le numéro de téléphone du service après-vente de Samsung, reportez-vous au certificat de garantie ou contactez le revendeur auprès duquel vous avez acheté ce produit. Le contenu de ce mode d'emploi peut ne pas correspondre fidèlement à votre téléphone en fonction du logiciel installé ou de votre opérateur.

# SAMSUNG ELECTRONICS

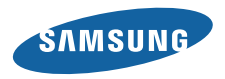

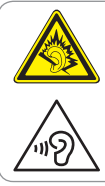

#### Protégez votre acuité auditive

- Une exposition excessive de votre oreille à un volume élevé peut endommager votre audition.
- Une exposition excessive de votre oreille à un volume élevé lorsque vous êtes au volant peut détourner votre attention et provoquer un accident.
- Diminuez toujours le volume avant de connecter des écouteurs à une source audio et réglez le volume minimum nécessaire vous permettant d'entendre votre conversation ou la musique.

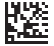

Printed in Korea Code No.:GH68-32802A French. 08/2013. Rev. 1.2

www.samsung.com